# 瓶盖贴膜机操作说明书 Operation Manual Of Cap Labeling Machine

目录 Content

第一章 安全注意事项 Chapter One Safety Precaution

第二章 安装 Chapter Two Installation

第三章 操作说明 Chapter Three Operation Explanation

第四章 性能参数 Chapter Four Performance Parameter

第五章 检修与保养 Chapter Five Maintenance

第六章 常见故障处理 Chapter Six Troubleshooting

第七章 警告显示与处理 Chapter Seven Alarming And Solution

> 第一章 安全注意事项 Chapter One Safety Precaution

> > Page 2. Total 31

ZHANGJIAGANG V PACK MACHINERY CO., LTD

使用之前,请您仔细详读本手册,以确保操作上的正确, 查阅,下列为您尚未操作此机之前,务必遵守的事项。 此外,请妥善将本手册放置在安全的地方以便随时

Please read this manual carefully before operating our machine and make sure all the operations are correct. In addition, please keep this manual handy for future reference. The following regulation should be observed before operation.

1) 电源未关闭前,不得接触各电气接线端子,以免造成触电。

Before power is turned off, never touch each Electrical Connecting Terminal to avoid electronic shock.

2)不得在开启电源的情况下改变配线。 Never change the wiring under power on.

3)各传(转)动零部件开机前是否停在初始状态,检查各传(转)动零部件是否灵活,各紧固螺丝有无松动。

Check every transmission part to see if it 's in the initial status or not before operation and if it 's flexible and loosen or not .

严禁维修各机械或电气部分。在电源 刃后,才能进行装配和维修,更换感应器必须在电源关掉后更换。 When power is turned on , it s prohibited to put the hands into the Cylinders Moving Area maintain each mechanical or electronic component. and

5)电气部分必须由专业电气维修人员修理。

Electronic Components should be maintained by qualified person .

第二章 安装

#### **Chapter Two Installation**

1)将接地端子连接到 Class-3(100 欧以下)接地,接地不良将会造成触电或火灾。 Connect Grounding Terminals with Class-3 grounding (less than 100 Ohm ), the incorrect grounding will cause electric shock or fire .

2)使用单相交流 220V、50HZ 电源;工作气源 0.55~0.60Mpa 压缩空气 Use the power supply of 220V, Single Phrase, 50HZ; Connect with compressed air pressure of 0.6~0.85Mpa.

3) 电源线不能拉得过紧;机台安装平稳。

Power Source Cable can <sup>2</sup> t be too tight . Machine should be placed stably .

第三章 运行操作说明 **Chapter Three Operation Explanation** 

# **3.1** 开关按钮位置及名称 Button Position And Description

(以1-04 为例)

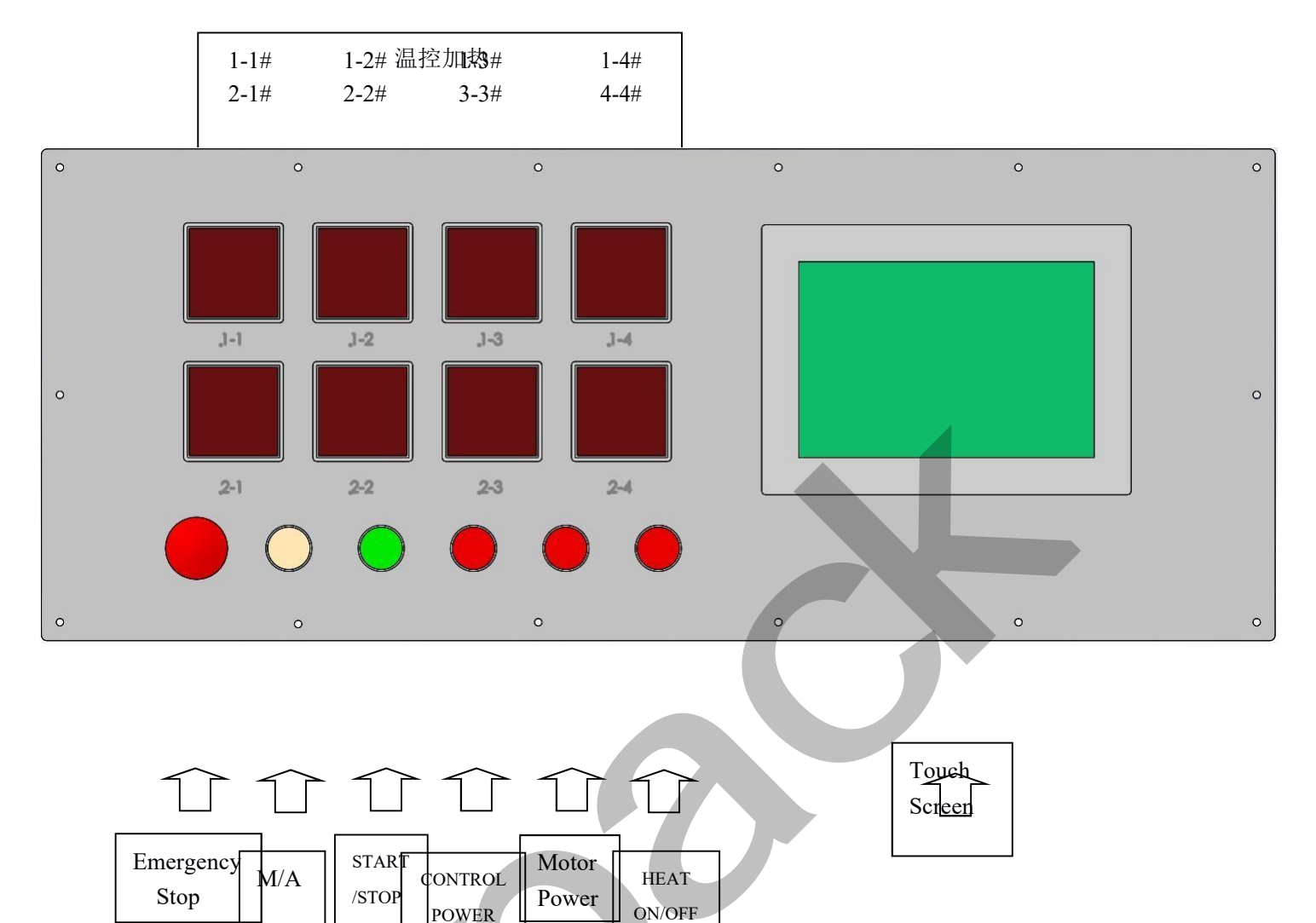

温控加热

1-1~4#: 1st heating, Left→Right

2-1~4#: 2nd heating, Left→Right

加热电源 Heating Power:Heat ON/OFF

电机电源 Motor Power

控制电源 Control Power

启动/暂停 Start/Stop

手动/自动 Manual /Auto :M/A

急停 Emergency Stop

## 触摸屏 Touch screen

### 3.2 按钮说明\*

按下"控制电源"开关,程序控制通电,再按"控制电源"开关,程控断电;

Press the button "Control Power" to turn on the power, press this button again to turn off the power;

按下"加热开关"开关,开始加热,再按一次"加热电源"开关,加热停止;

stop. Press the "heating switch" switch to start heating, then press the "heating power" switch, and the heating will

按下"电机开关"开关,电机进入待机状态,根据程序指令启动或停止;再按一次"电机电源"开关, 电机停止;

Press the "motor switch" switch and the motor enters the standby state, starting or stopping according to the

program instructions; Press once again "motor power" switch, motor stop;

手动/自动:\_按"手动/自动"选择开关一次,"手动"与"自动"之间切换一次;手动状态下,可进行检 测,屏幕显示"手动状态";自动状态下,屏幕显示"自动状态";或触摸屏上触摸"手动状态"与"自 动状态"进行切换;

Manual/Auto: press the button the "Manual/Auto", Switching between "manual" and "automatic"; Manual mode,

can be tested, "manual mode" screen display, Automatic state, the screen shows "automatic"; Or touch screen touch "manual mode" and "auto mode" switch;

启动/暂停:. 在自动状态,按操作面板上"启动/暂停"按钮,机器自动运行,屏幕显示"生产进行中", 再按一次"启动/暂停",机器暂停;

Start/Stop: in the automatic state, press the "Start/Stop" button on the operation panel, the machine run automatically, the screen shows "production", press the "Start/Stop", once again and machine stop;

自动停机:在操作界面,触摸"清盘关闭",显示"清盘开始",机器不再上瓶盖,且将贴标盘上的 瓶 盖 全 就 估 好 标 后 自 知 亿 T 存 . Automatic story in the operation interface touch "CLR STOP", show "CLR START", the machine is no longer on the cap, and will post good mark all caps on the scale, automatic stop work;

急停:按下"急停"开关,程序停止工作(加热不会停),且机械复零位。

Emergency Button: press the "Emergency Button" switch, the program to stop working (Heating will not stop ), and

# 3.3 操作说明 Operation Explanation

\* 开机前确保机台无异物,热贴标签安装到位,轨道终端至少有 2/4/6 个瓶盖,工作气压 0.55~0.6MPa, 气源气压 0.6~0.85MPa。 Before operation, be sure to confirm that there is no other products in the machine, Heating Labeling is in position and there are at least 2 PCS of caps in the terminal of rail. The working pressure of 0.55~0.6MPa, The air pressure is 0.6~0.85MPa.

按下"电脑电源"开关,打开程控电源,"电脑电源"开关灯亮,在进行自动运行前, 先加热: 一次贴标签 100~160℃(不超过160℃为宜, 以标签能贴到瓶盖上为准), 二次贴标签100~130℃(温度设定依 热封标签及环境温度变化而确定)。 Press the button, "Computer Power" to turn on the power, simultaneously the Computer Power Light lit;Before Auto Operation, heat firstly; The First Labeling needs the temperature of 100~160 °C (Less than 160 °C is better.) The Second Labeling needs the temperature of 100~130 °C (Temperature Setting differs from Heating Seal Foil and Environmental Temperature Variation.)

自动运行: 先按"手动/自动"选择开关为自动 (屏幕深色显示), 再按下"启动/暂停", "启动"灯亮 (屏幕深色显示), 机器自动运行; Auto Running : Switch the button "Manual/Auto" into Auto (Touch Screen Seems Dark Blue), press the button "Start/Stop", the "Start " light lit (Touch Screen Seems Dark Blue), machine will be running automatically;

注意: 1,从自动转手动,再从手动转自动,(1出2贴膜机)料斗会推料一次;

做前述转换:自动转到手动,再启动之前,首先确认推盖处"贴标盘" 并动/自动"至"自动状态",再直接按"启动":若有,先按"启动" 卡瓶盖),立即按"暂停",再按"手动/自动",屏幕显示"自动将 2, 运行过程中 瓶盖: 若无, 先按" 功1~44°角度(否则 7, 机器自动运行;

### Please note that the following two items :

1. Switching into Manual from Auto, then switch into Auto from Manual, the Hopper will pushing caps one time;

2. After the previous switching, firstly confirm if there is any cap in the Cap Pushing Position of Labeling Plate Cap Positioning Pillar or not; If there isn it any cap, press the button "Start" directly; If there is some caps, firstly press the button "Start" to make the Labeling Plate rotate at the degree of 1~44 (Otherwise the card bottle caps), then press the button "Stop" immediately, next press the button "Auto" "Start" again, finally machine will be running automatically.)

暂停:在生产过程中,按一下"启动/暂停"按纽,机器暂停,如需继续运行,再按一下"启动/暂 停"按纽町可 雇某显示"生产进行出". Ston/Pause in the process of production press the "Start/Stop" button, the machine stop, if you need to continue running, press the

"Start/Stop" button again, the screen shows " Production";

自动停机:在操作界面,触摸"清盘关闭",显示"清盘开始",机器不再上瓶盖,且将贴标盘上的 瓶 盖 全部临床存标后,自为贴存在,在一个作:

post good mark all caps on the scale, automatic stop working;

检 **Inspection:** 测:

①先按"手动/自动"选择开关为手动(屏幕深色显示),再按文字说明方框键,即检测对应的功 能。

(I)Switch the "Manual /Auto" Selection Switch into Manual (Touch Screen Seems Dark Blue), then

press the box key in the front of text description, that <sup>o</sup>s to say that checking the registration function ②机器如果出现报警,此时检测应按下列顺序操作: a 取消报警; b 按"启动",紧接着按"暂 停"; c 再进行手动检测;

<sup>(2)</sup>Machine if there is an alarm, and the test should be in the following order operation: a, cancel the alarm.

B according to the \"start\", then press the \"pause\"; C to manual detection;

#### 3.4 触摸屏操作 Touch screen Operation:

开机画面: The boot screen:

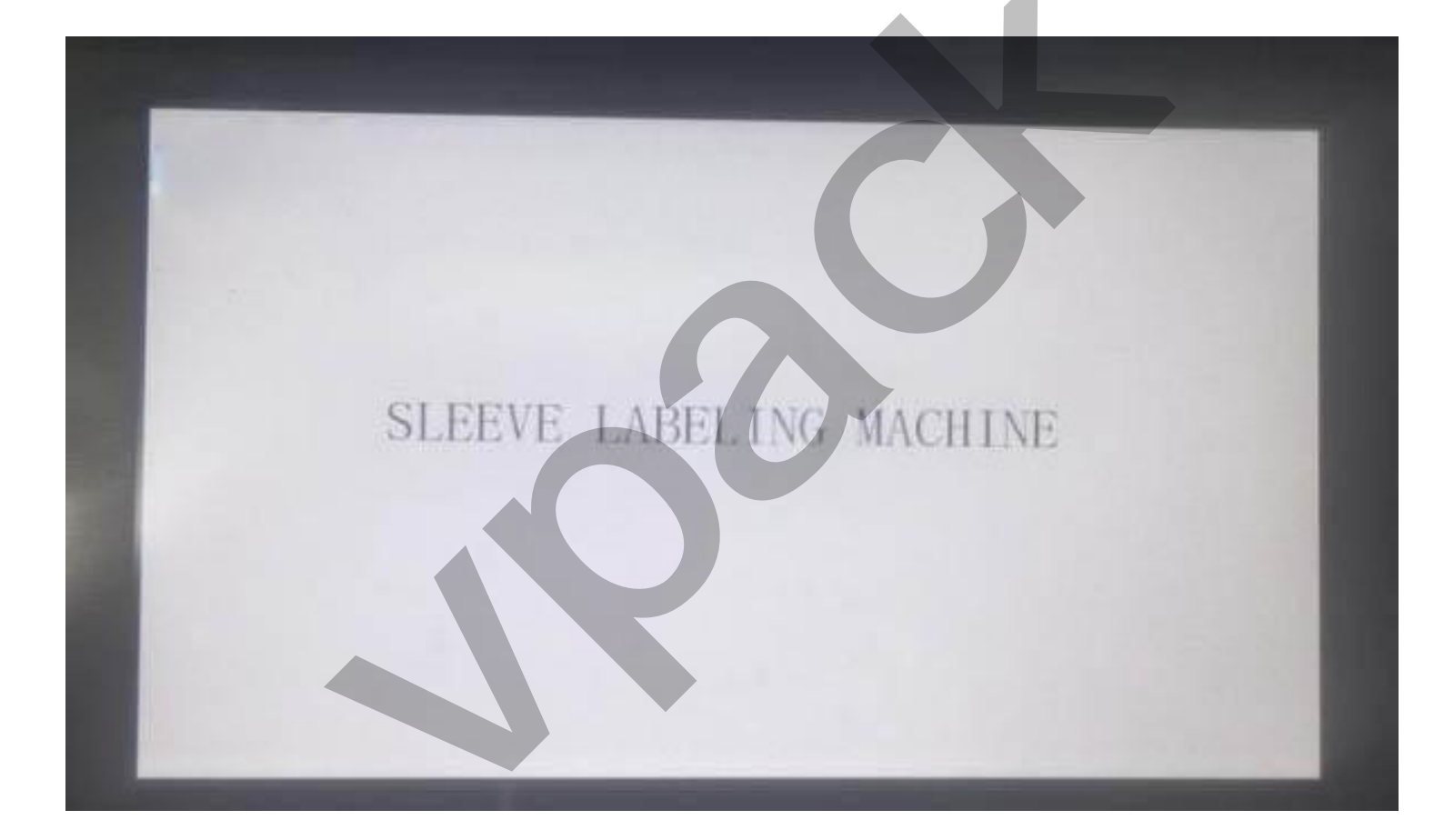

# 触摸屏幕任意位置,进入操作界面: Touch screen at any position, enter the interface:

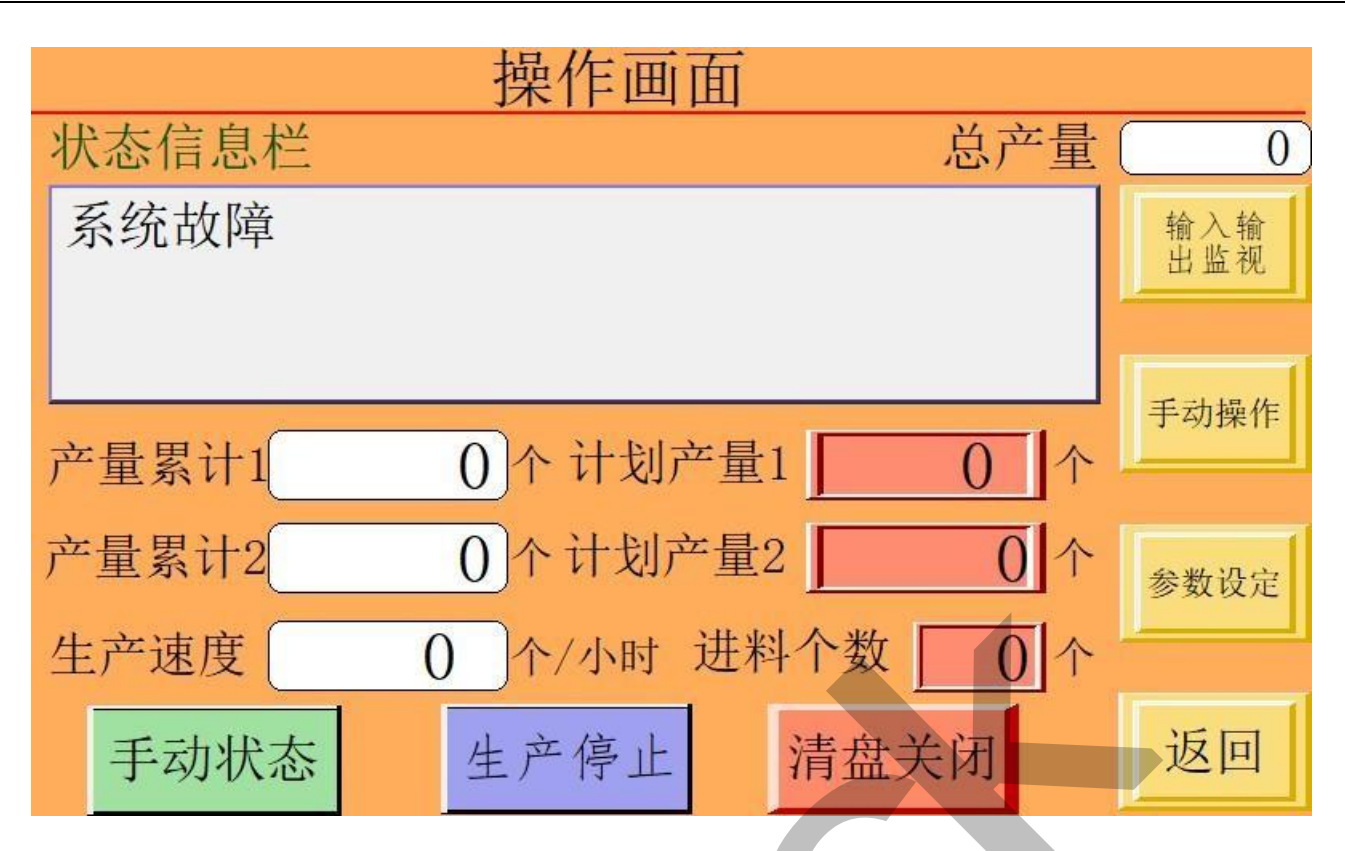

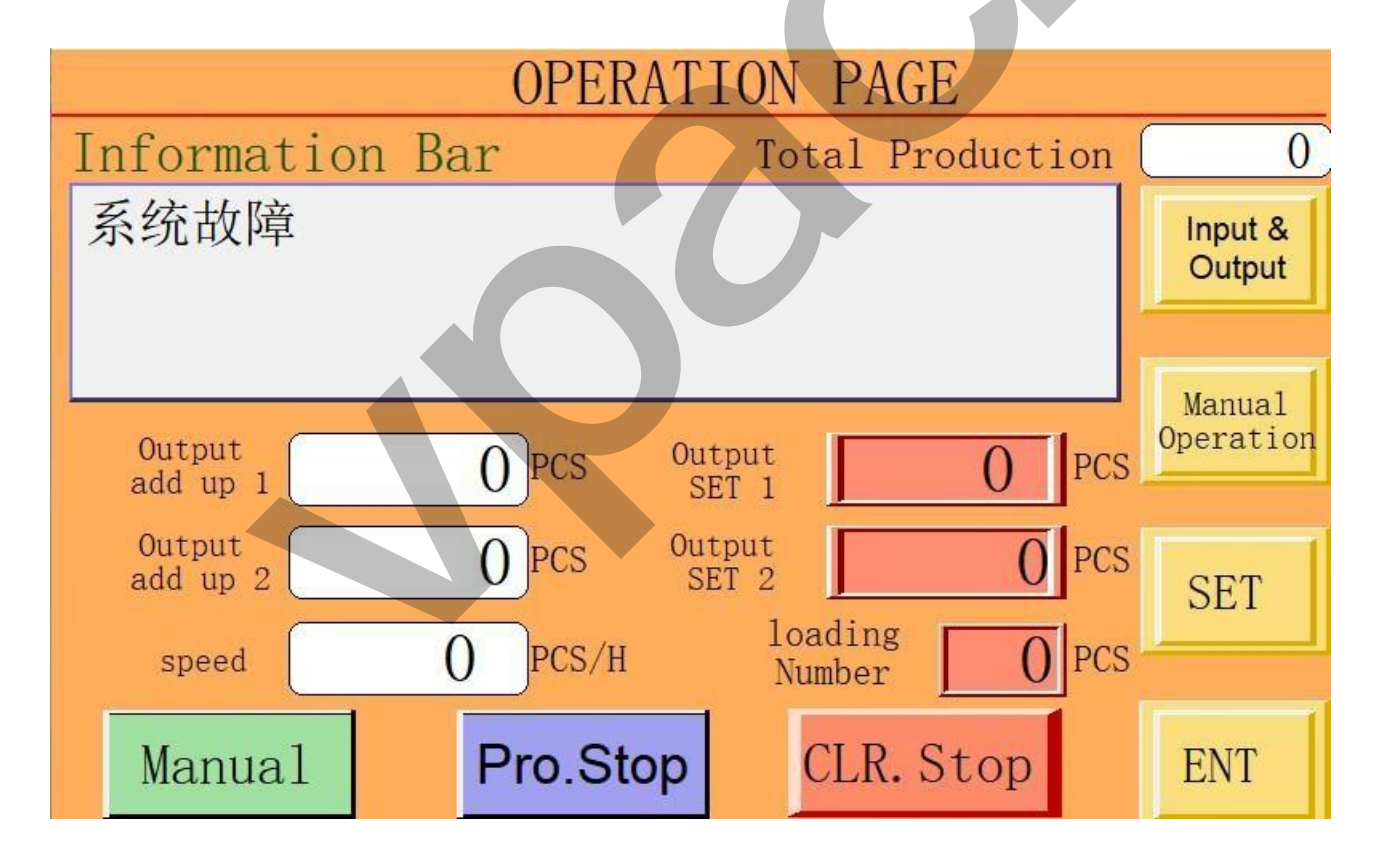

触摸"计划产量""0"位置,画面如下:

Touch the "Output SET 1 or 2"--- "0" position, the picture is as follows:

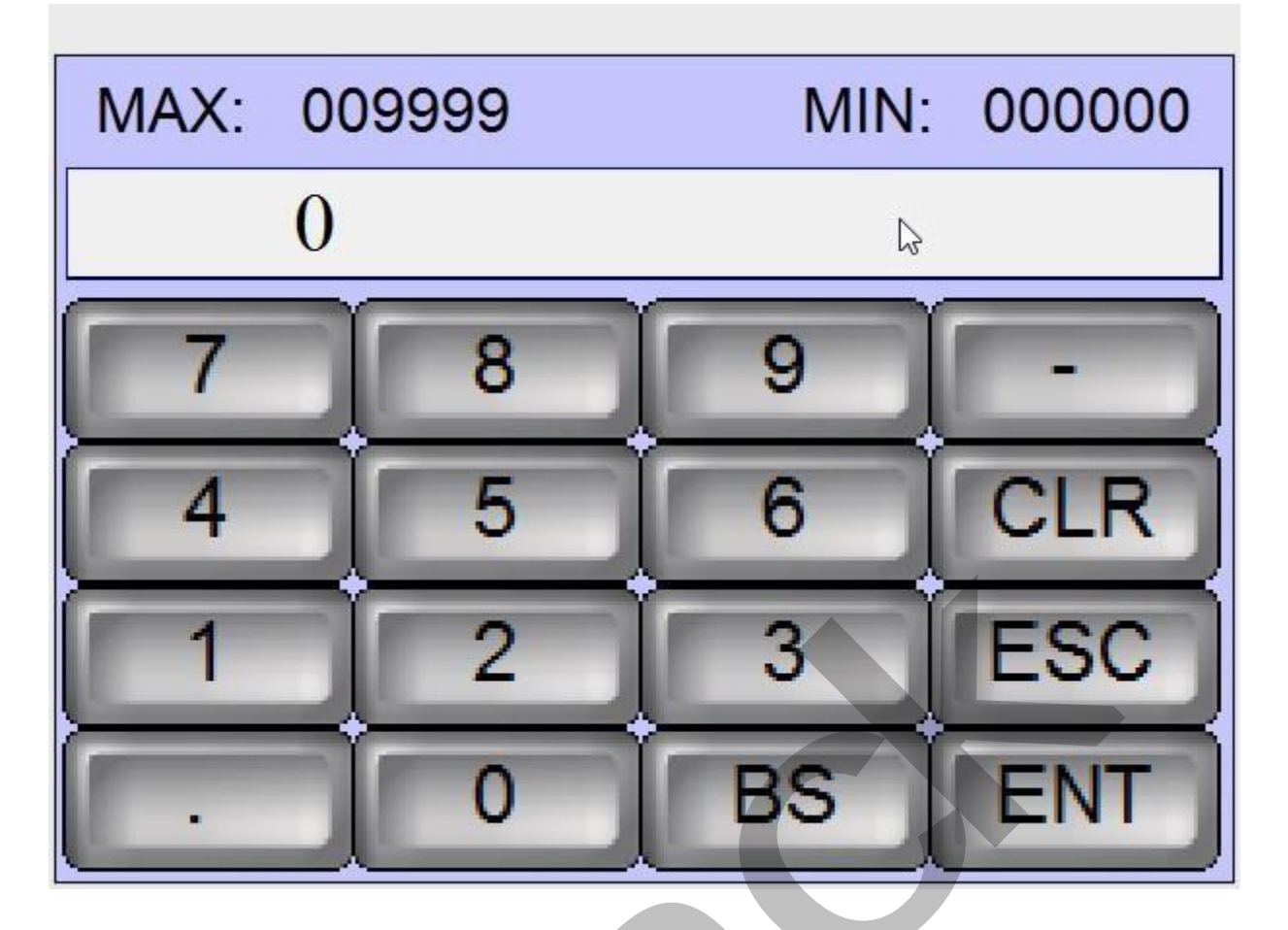

触摸数字键直接输入计划产量,按"ENT"键确认,又回到操作界面;

Touch digital key input directly Target Production, press the "ENT" button to confirm, returned to the operation interface:

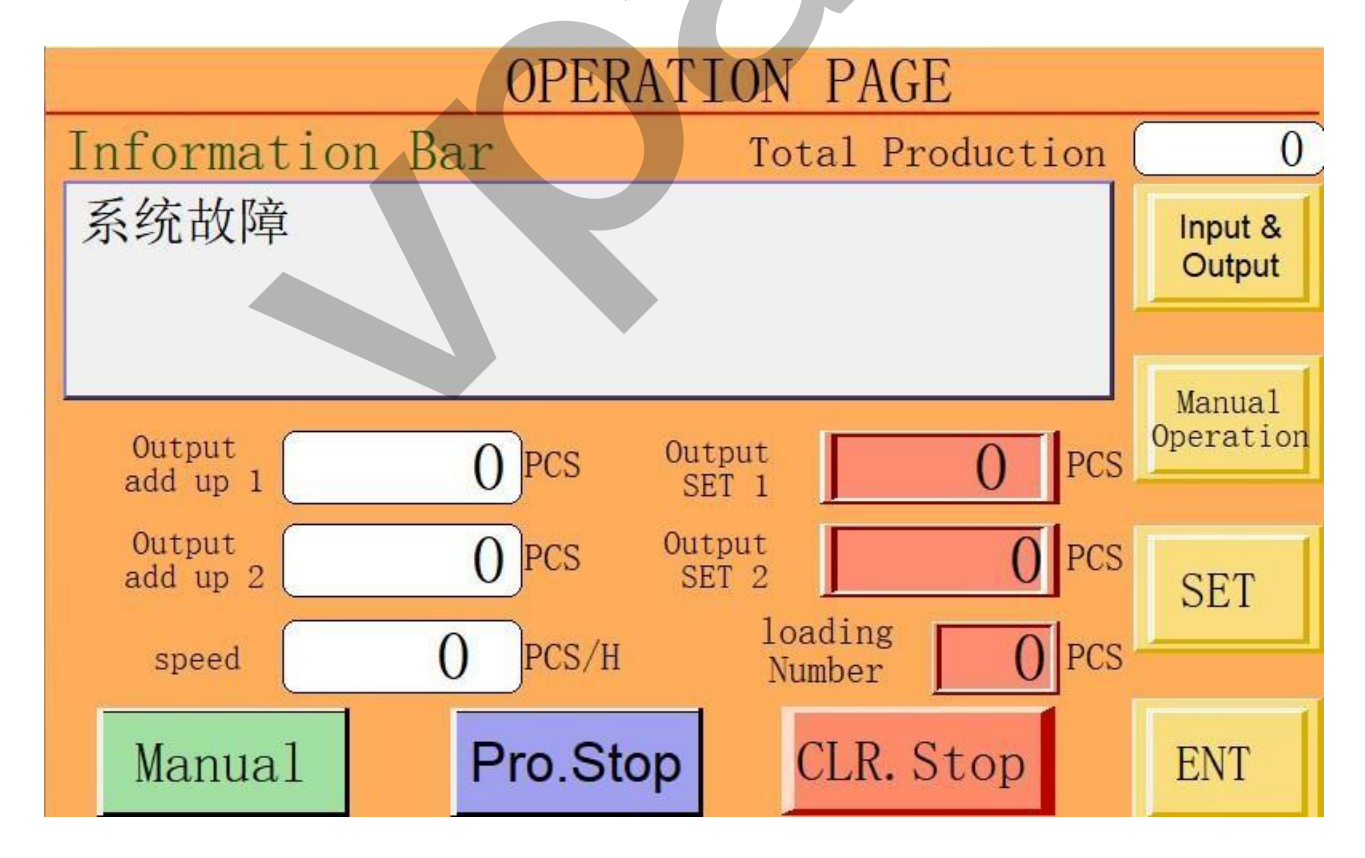

产量累计 1: 指"排盖系统 开"功能启用, 排盖输送带上的光纤计数; Output add up 1:Refers to the "Caps arrangement system ON " function enabled to Optical Fiber counting on the conveyor belt 产量累计 2: 指"吹盖系统"功能启用, 系统程序计数; Output add up 2:Refers to the count of system procedures when the function of "Caps Blow Out" is enabled;触摸"计划产量 1"或 "计划产量 2"数字键直接输入所要求的数字值, 按"ENT"键确认

Touch the number key of " Output Set 1" or "Output Set 2" to directly input the required number value, and

#### press "ENT" to confirm.

## 触摸"输入输出监视"键,画面如下:

Touch "Input & Output" button, the picture is as follows:

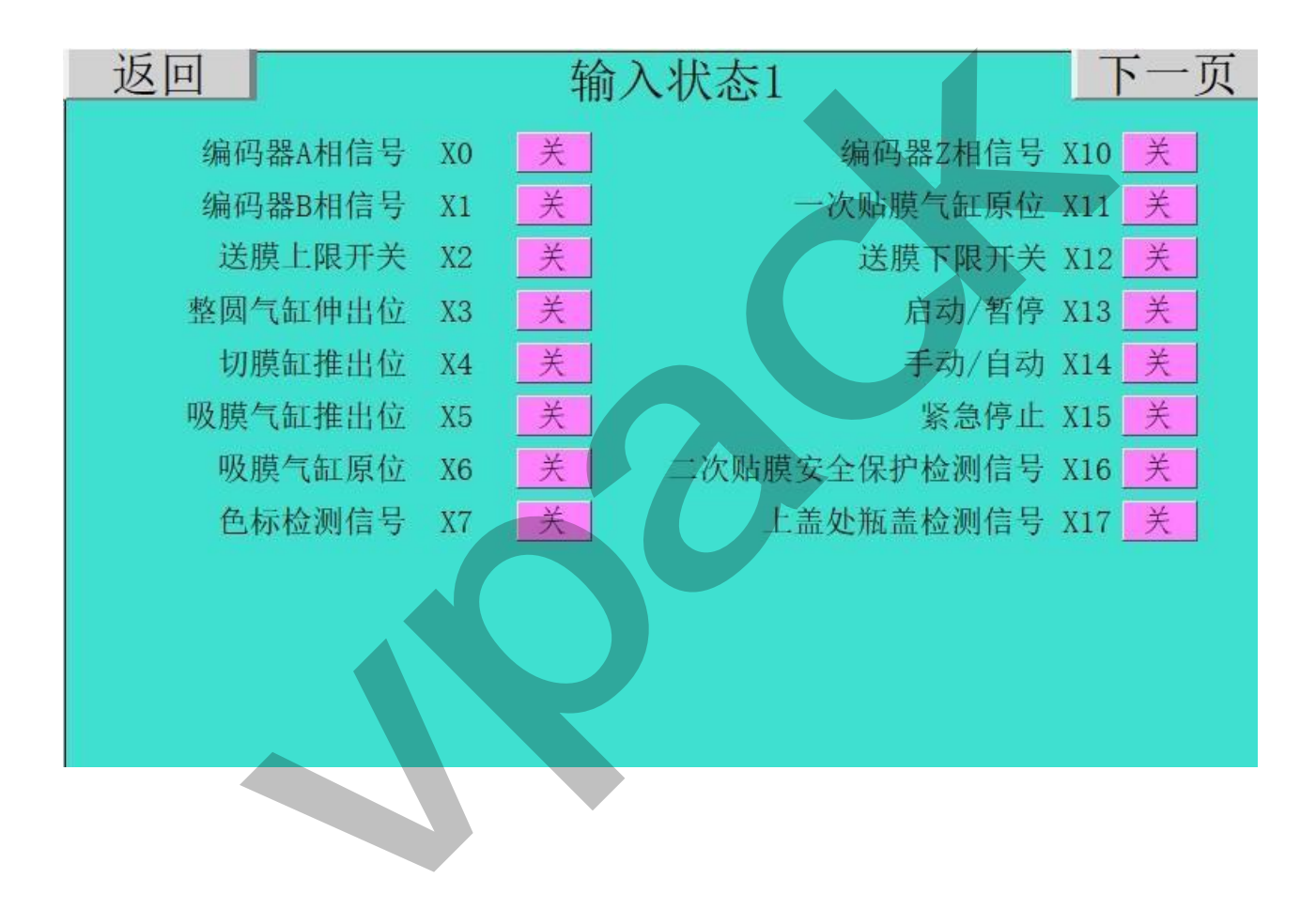

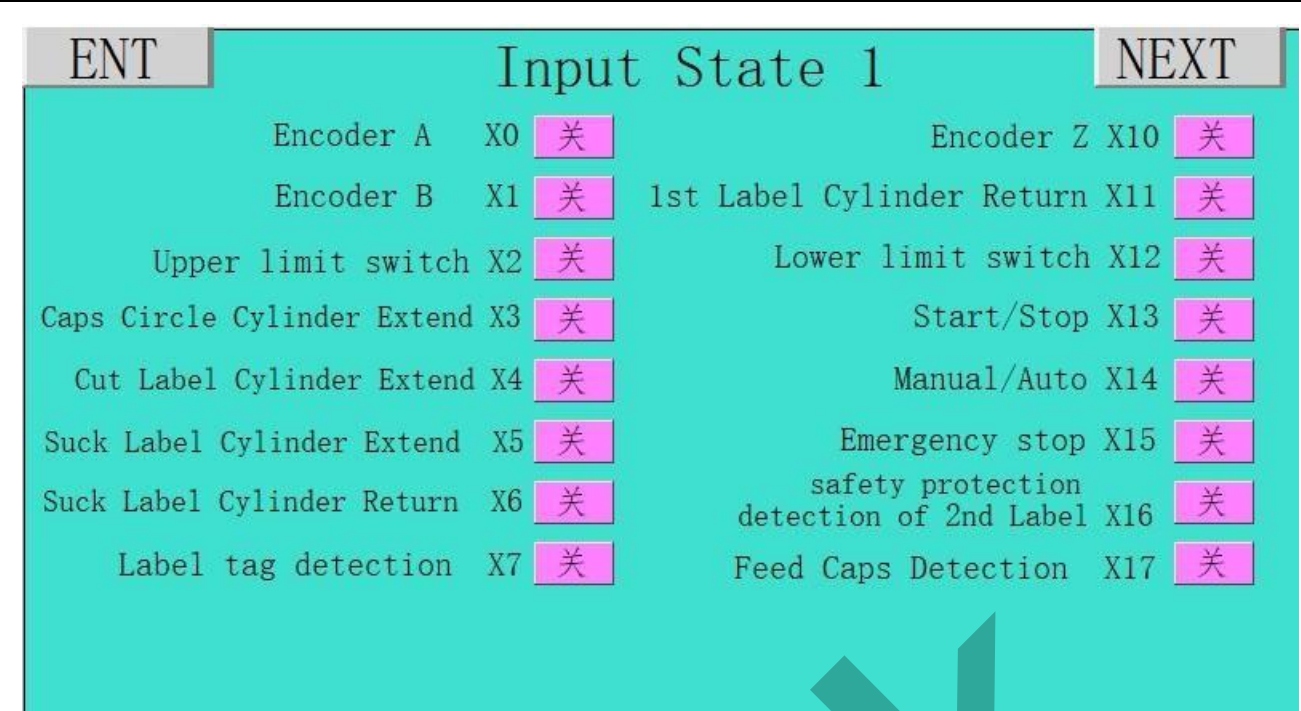

# 触摸"下一页"键, 画面如下: Touch "Next " button, the screen is as follows:

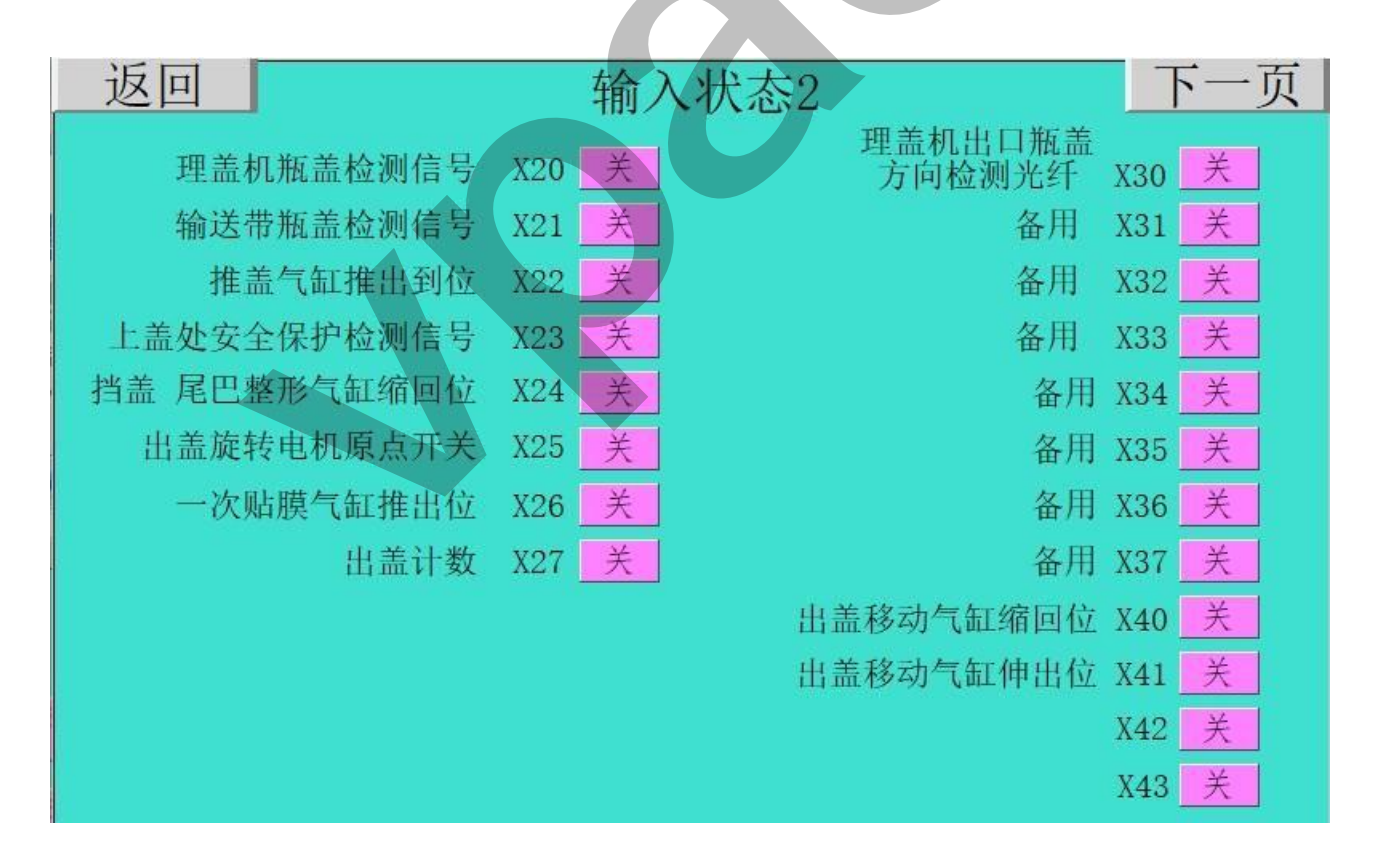

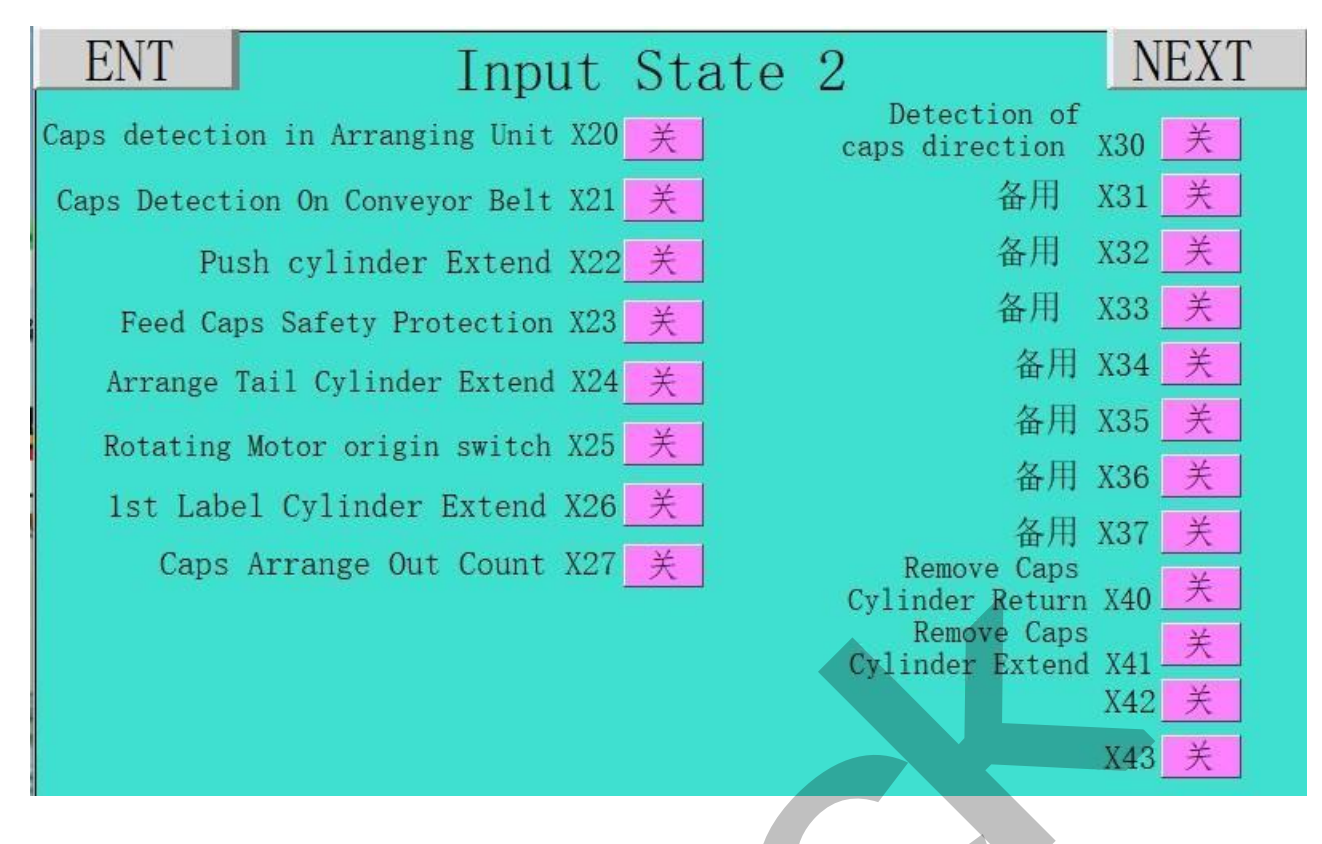

触摸"下一页"键, 画面如下:

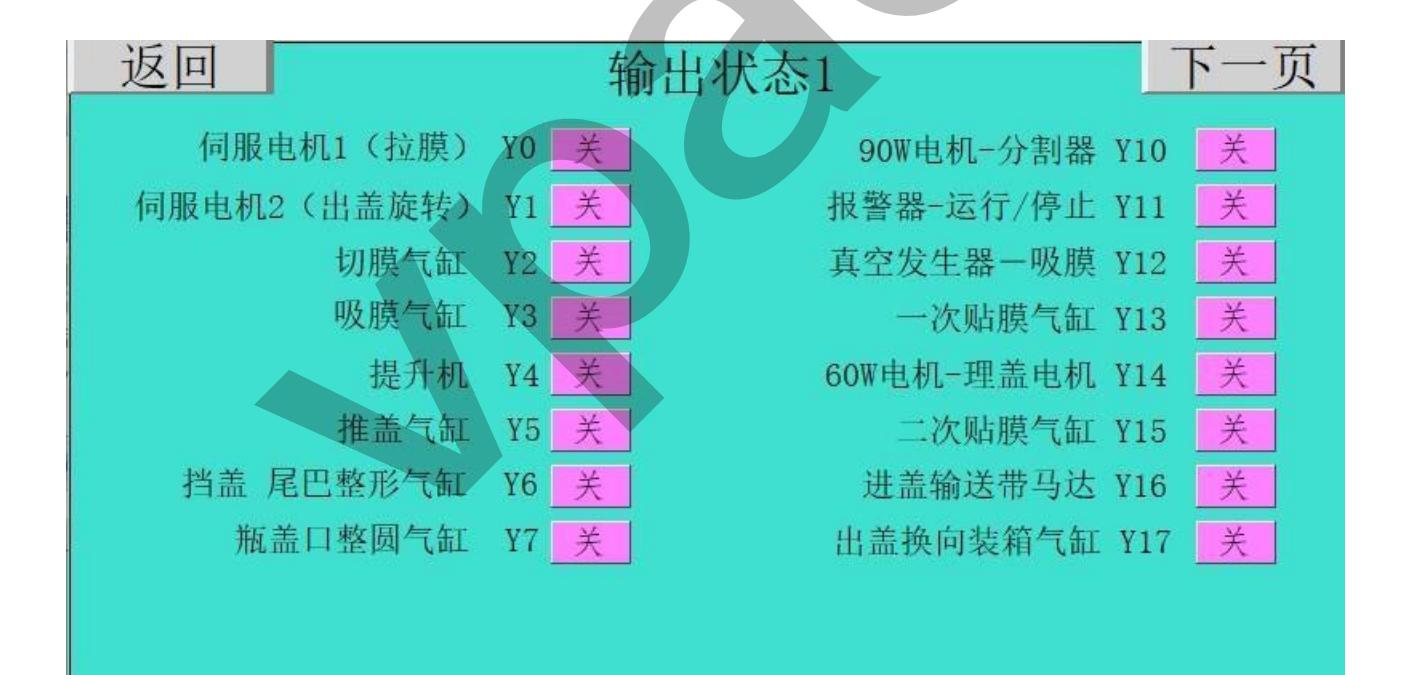

| ENT                        | Outpu               | ut State 1 🛼 NEXT                         |
|----------------------------|---------------------|-------------------------------------------|
| Pull Label Motor           | · YO 关              | Divider Y10 美                             |
| Remove Caps Rotating Moto  | r Y1 关              | Warning Light Y11 🔀                       |
| Cut Label Cylinder         | Y2 关                | Vacuum 1—Suction Label Y12 <mark>关</mark> |
| Suck Label Cylinder        | r Y3 <mark>美</mark> | 1st Label Cylinder Y13 关                  |
| Cap Raising unit           | t Y4 关              | Motor-Caps Arranging Unit Y14 🔀           |
| Push Caps Cylinde:         | r Y5 关              | 2nd Label Cylinder Y15 关                  |
| Caps Arrange tail Cylinde: | r Y6 关              | Motor-Caps Input conveyor Y16             |
| Caps Circle Cylinde:       | r Y7 关              | Exchange box Cylinder Y17 _关              |
|                            |                     |                                           |
|                            |                     |                                           |
|                            |                     |                                           |

触摸"下一页"键, 画面如下: Touch "Next " button, the screen is as follows:

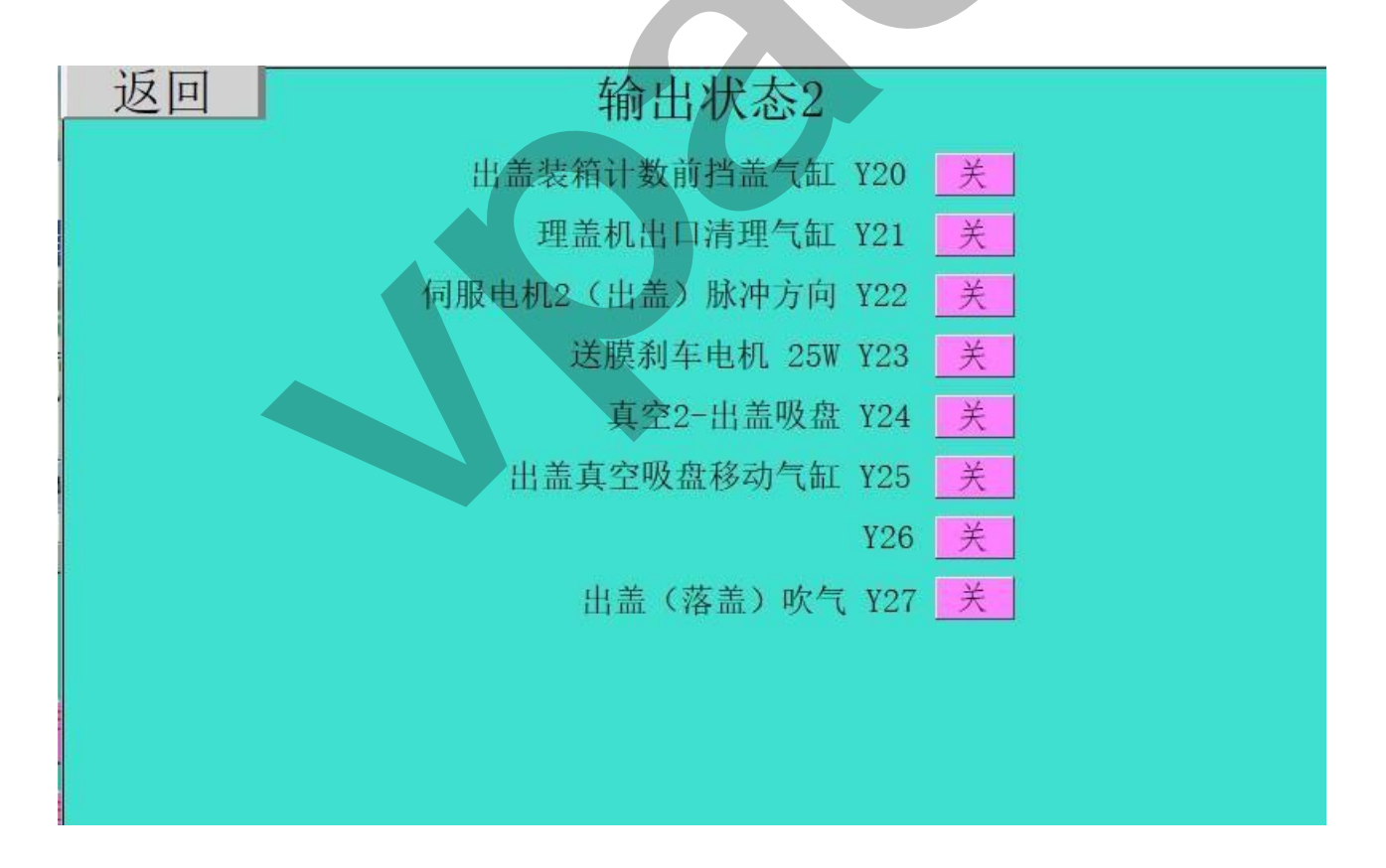

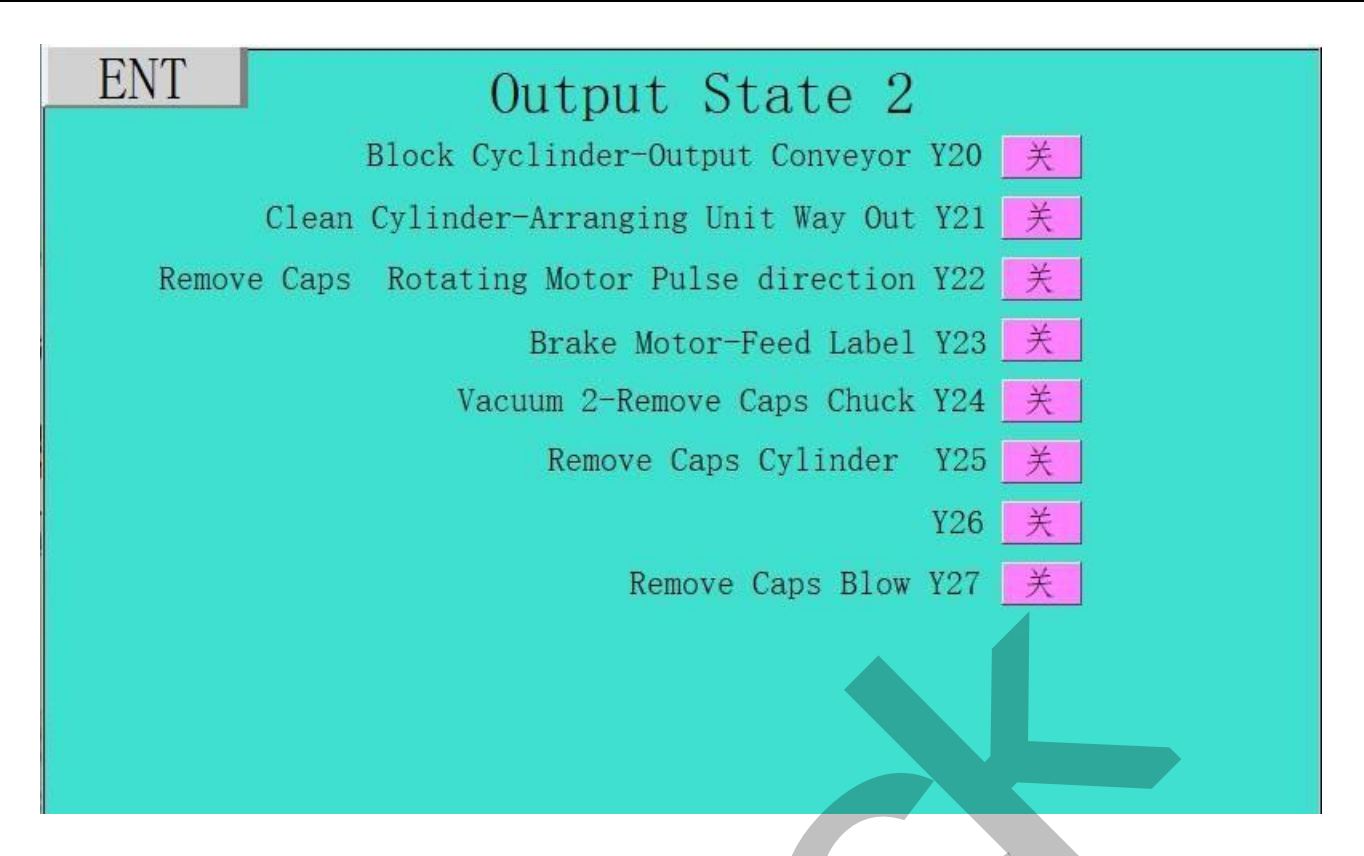

重复触摸"返回"键,回到主操作界面,再触摸"手动操作"键,画面如下: Touch the "ENT" key, then touching the "Manual operation" button, the screen is as follows:

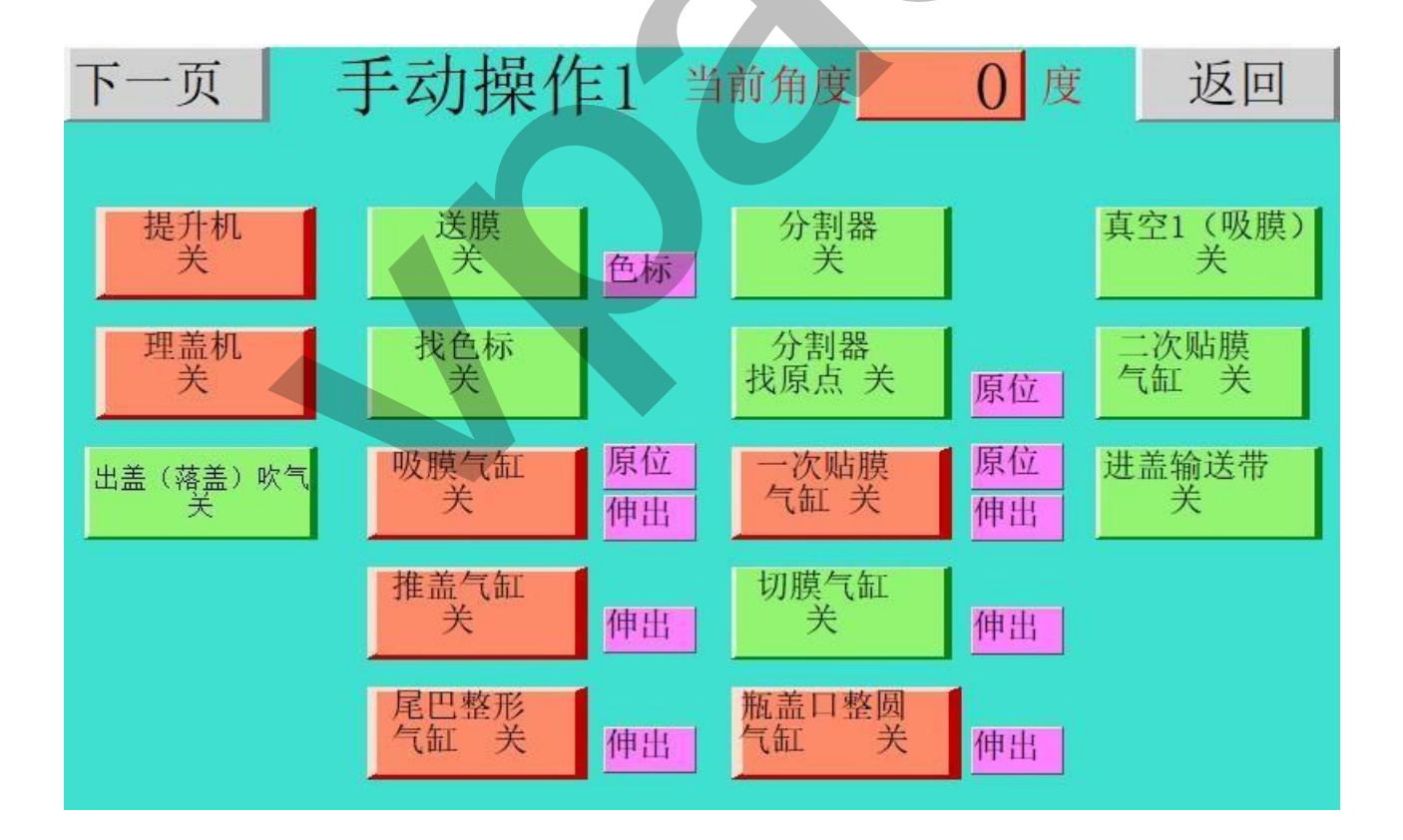

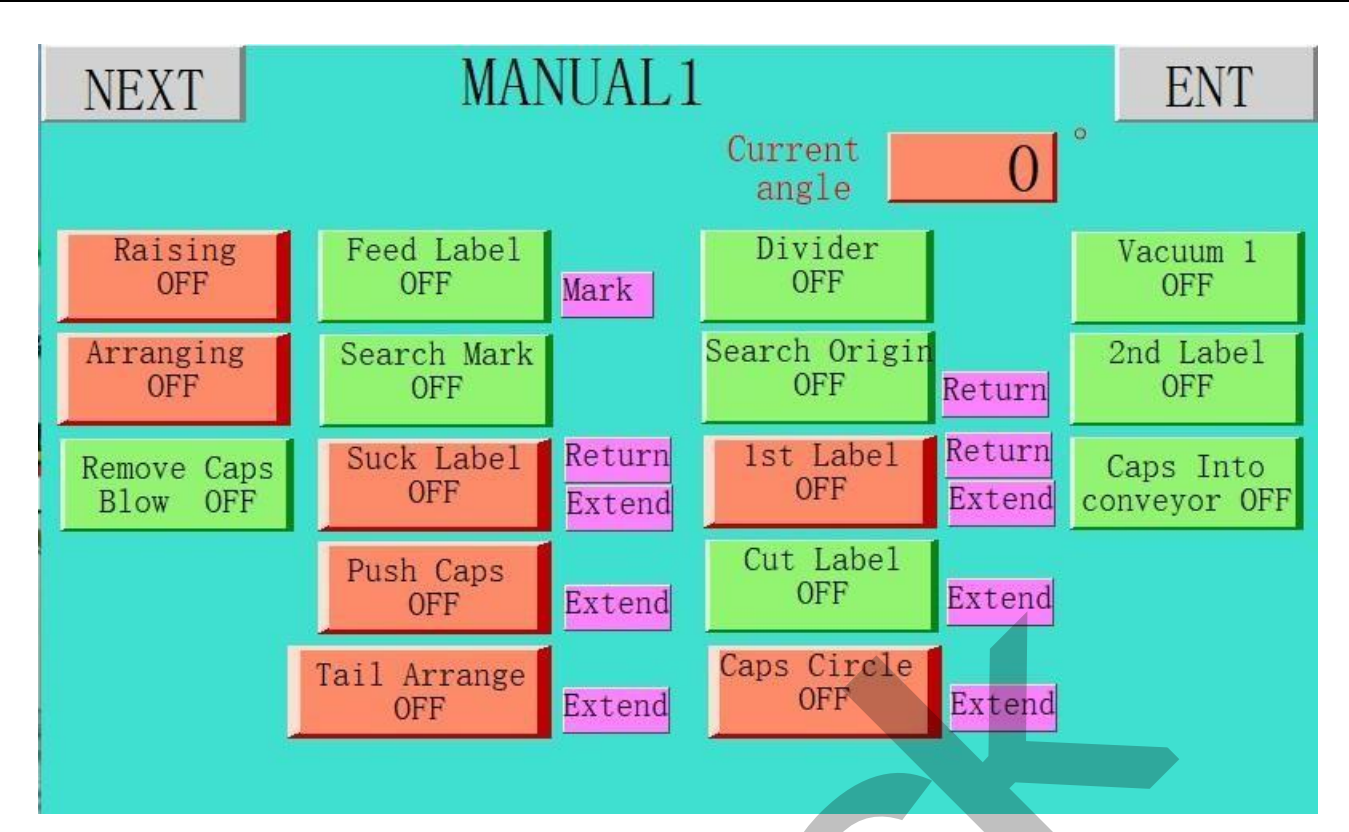

检测:1,触摸"送膜",按型号每次送对应个数的膜(2或4或6); 2,触摸"找色标",每次送1个膜;

# Detection:

1,Touch "Feed Label": According to the model every time send corresponding number of membrane (2 or 4 or 6);

2, Touch "Search Mark": Every time send 1 tag.

# 触摸"下一页"键,画面如下:

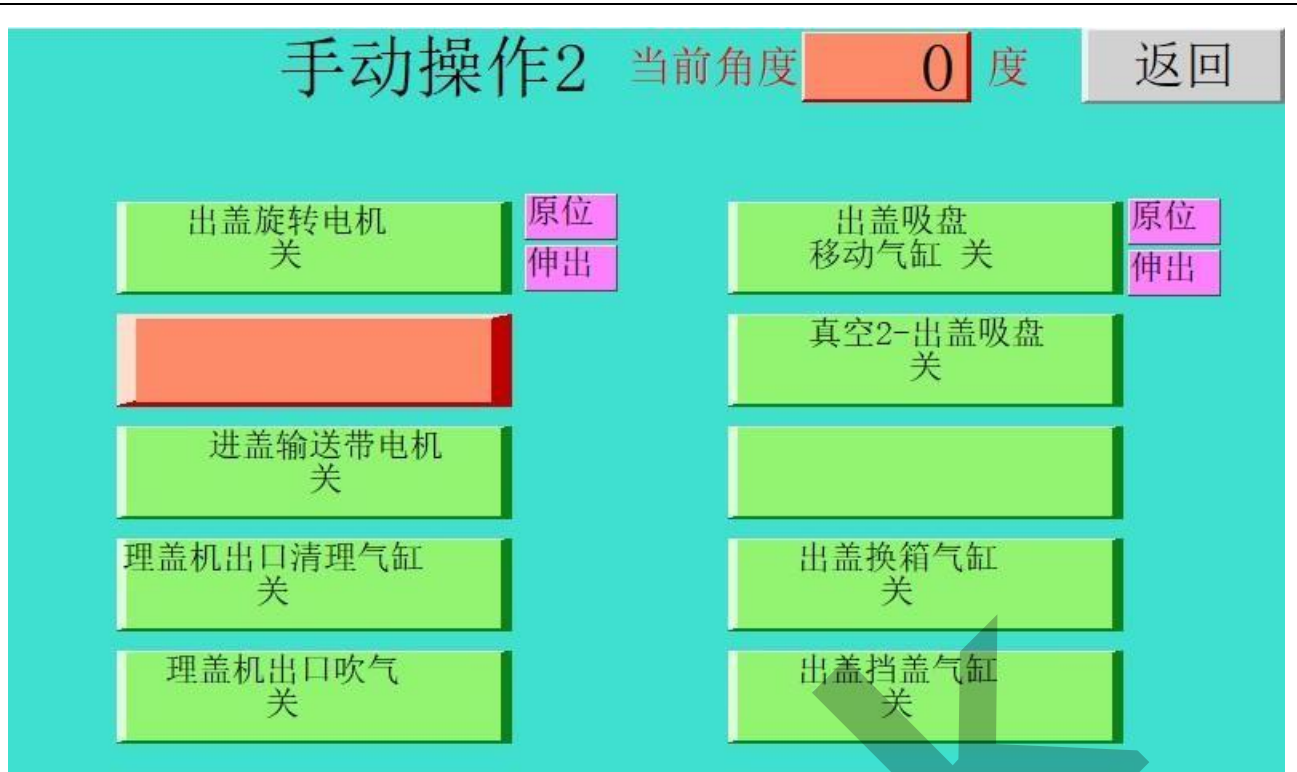

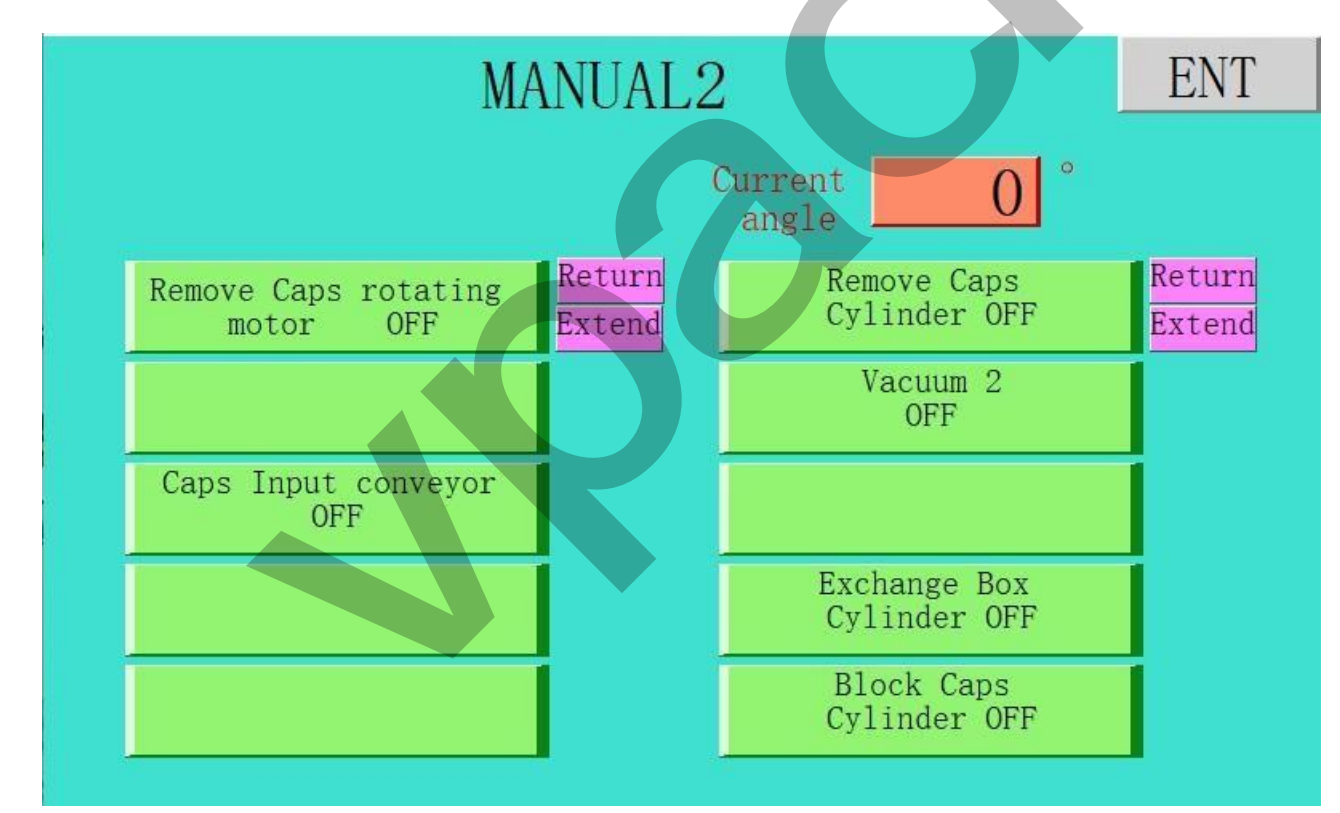

触摸"返回"键,再触摸"参数设定"键,画面如下:

Touch the "ENT" button, and then touch "Data Setting" button, the screen is as follows:

| 下一页                                       | 参数 | 汝i | 殳定1 |              | 返回 | ] |
|-------------------------------------------|----|----|-----|--------------|----|---|
| 当前角度                                      | 0  | 度  | 分割  | 割器点动         |    |   |
| 关         上盖启动要求           发出角度         人 | 0  | 度  | 关   | 送膜启动角度       | 0  | 度 |
| 上盖启动要求<br>关闭角度                            | 0  | 度  |     | 送膜关闭角度       | 0  | 度 |
| 关 二次贴膜启动角度                                | 0  | 度  | 关   | 一次贴膜<br>启动角度 | 0  | 度 |
| 二次贴膜关闭角度                                  | 0  | 度  |     | 一次贴膜<br>关闭角度 | 0  | 度 |
| 关 吹气启动角度                                  | 0  | 度  | 关   | 下盖要求<br>启动角度 | 0  | 度 |
| 吹气关闭角度                                    | 0  | 度  |     | 下盖要求<br>关闭角度 | 0  | 度 |
| 编码器最大计数值                                  | 0  | 度  |     | 生产作业4        | 分许 |   |
| 编码器小计数值                                   | 0  | 度  |     |              |    |   |

| NE  | XT                               | DAT | `A | SET  |                            | ENT | ` |
|-----|----------------------------------|-----|----|------|----------------------------|-----|---|
|     | Current<br>angle                 | 0   | 0  | Divi | der Move                   |     |   |
| OFF | Feed Caps Require<br>Start Angle | 0   | 0  | OFF  | Feed Label<br>Start angle  | 0   | 0 |
|     | Feed Caps Require<br>Stop Angle  | 0   | 0  |      | Feed Label<br>Stop angle   | 0   | 0 |
| OFF | 2nd Label<br>Start angle         | 0   | 0  | OFF  | lst Label<br>Start angle   | 0   | 0 |
|     | 2nd Label<br>Stop angle          | 0   | 0  |      | lst Label<br>Stop angle    | 0   | 0 |
| OFF | Blow<br>Start angle              | 0   | 0  | OFF  | Remove Caps<br>Start angle | 0   | 0 |
|     | Blow<br>Stop angle               | 0   | 0  | 1    | Remove Caps<br>Stop angle  | 0   | 0 |
|     | Max Degree<br>Of Encoder         | 0   | 0  |      | Product                    | ion |   |
|     | Min Degree<br>Of Encoder         | 0   | 0  |      | Permi                      | t   |   |

设定参数与前面方法相同

Set parameters is the same as the previous method; 触摸数字键直接输入所要求的数字值,按"ENT"键确认,又回到上一界面;重复操作,完成参数 设置;

Touch the digital key directly to enter the required numeric value, press "ENT" key to confirm, and back to the

previous interface; Repeat operation to complete parameter setting;

# 在此画面(正常工作状态),触摸"生产作业允许",此方框显示"只作二次贴膜",机器进入"特 殊工作状态",此时机器的一次贴标签气缸、吸标签气缸、切标签气缸、拉标签马达均暂停工作,其它动作工作正常;

#### 画面如下:

In this nicture (normal working state) touch "production permit" this shows the hex "2nd Label Only" the machine into the special working condition at this time 1st Label Cylinder, Label suction cylinder, Label Cut cylinder, Pull Label motor are suspend work, other actions work;

The screen is as follows:

| 下一页                             | 参数  | 设定1                                     | 返回  |
|---------------------------------|-----|-----------------------------------------|-----|
| 当前角度                            | 0度  | 分割器点动                                   |     |
| 关         上盖启动要求           发出角度 | 0 度 | 送膜启动角度                                  | 0 度 |
| 上盖启动要求<br>关闭角度                  | 0 度 | 送膜关闭角度                                  | 0 度 |
| 关 二次贴膜启动角度                      | 0 度 | 大         一次贴膜           月         月动角度 | 0度  |
| 二次贴膜关闭角度                        | 0 度 | 一次贴膜<br>关闭角度                            | 0 度 |
| 关 吹气启动角度                        | 0 度 | 关         下盖要求<br>启动角度                  | 0 度 |
| 吹气关闭角度                          | 0 度 | · 下盖要求<br>关闭角度                          | 0 度 |
| 编码器最大计数值                        | 0 度 | 日作一次                                    | 上瞄  |
| 编码器小计数值                         | 0 度 | ATF-DAK                                 |     |
|                                 |     |                                         |     |

| NE  | XT                               | DAT | Ά | SET |                            | ENT    |
|-----|----------------------------------|-----|---|-----|----------------------------|--------|
|     | Current<br>angle                 | 0   | 0 | Di  | vider Move                 |        |
| OFF | Feed Caps Require<br>Start Angle | 0   | 0 | OFF | Feed Label<br>Start angle  | 0 °    |
|     | Feed Caps Require<br>Stop Angle  | 0   | 0 |     | Feed Label<br>Stop angle   | 0 °    |
| OFF | 2nd Label<br>Start angle         | 0   | 0 | OFF | lst Label<br>Start angle   | 0 °    |
|     | 2nd Label<br>Stop angle          | 0   | 0 |     | lst Label<br>Stop angle    | 0 °    |
| OFF | Blow<br>Start angle              | 0   | 0 | OFF | Remove Caps<br>Start angle | 0 °    |
|     | Blow<br>Stop angle               | 0   | 0 |     | Remove Caps<br>Stop angle  | 0 °    |
|     | Max Degree<br>Of Encoder         | 0   | 0 |     | 2st Label                  | Only   |
|     | Min Degree<br>Of Encoder         | 0   | 0 |     |                            | orra j |

触摸"下一页"键, 画面如下: (触摸"返回"键, 返回到上一个界面) Touch "Next " button, the screen is as follows:

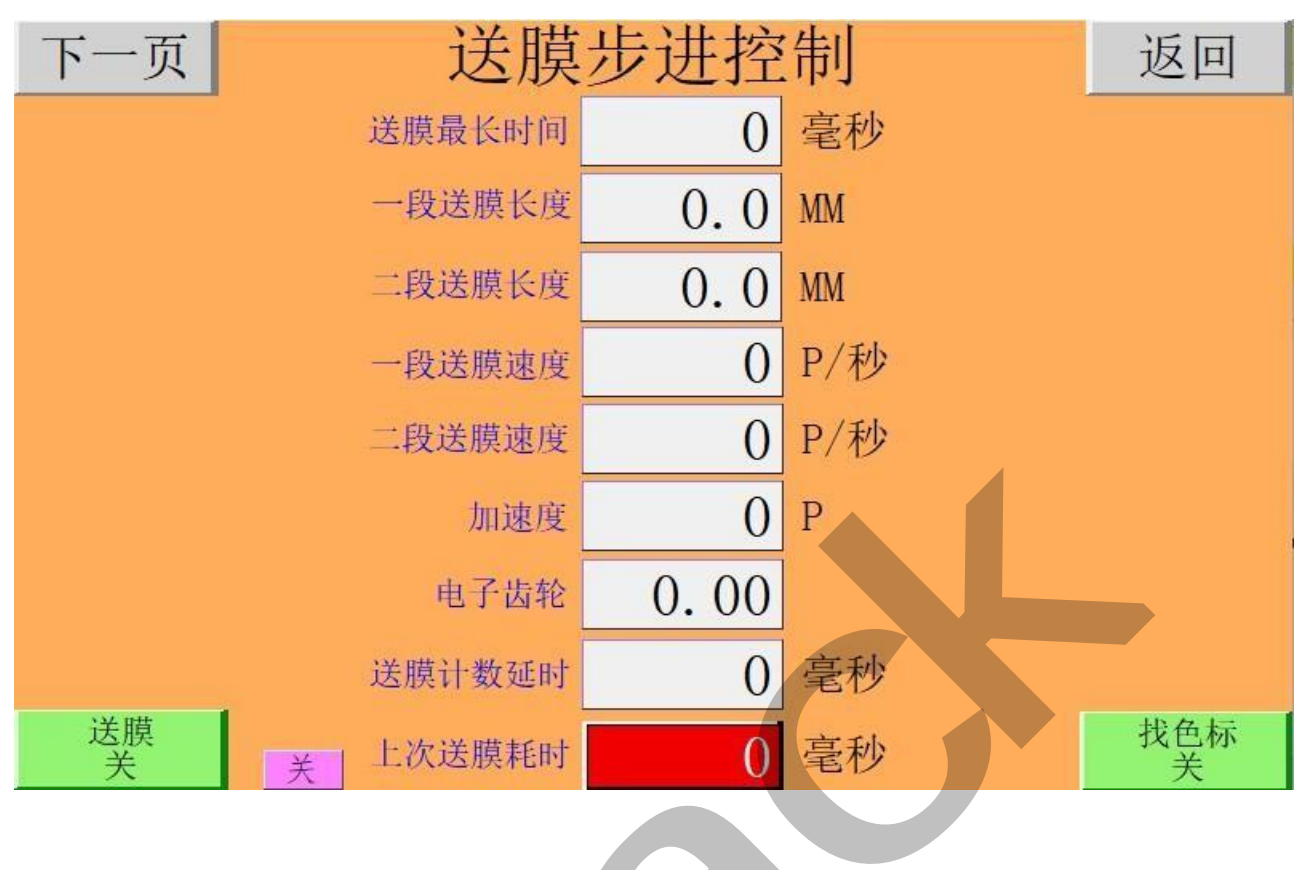

| NEXT              | Feed Label                    | Contro | 51  | ENT                |
|-------------------|-------------------------------|--------|-----|--------------------|
|                   | Feed Label Longest Time       | 0      | MS  |                    |
| Fe                | ed Label One-Stage Length     | 0.0    | MM  |                    |
| Fe                | ed Label Two-Stage Length     | 0.0    | MM  |                    |
| F                 | eed Label One-Stage Speed     | 0      | P/S |                    |
| F                 | eed Label Two-Stage Speed     | 0      | P/S |                    |
|                   | Accelerated Speed             | 0      |     |                    |
|                   | Electronic Gear               | 0.00   |     |                    |
|                   | Feed Label Count Delay        | 0      | MS  |                    |
| Feed Label<br>OFF | last time Elapsed time<br>OFF | 0      | MS  | Search Mark<br>OFF |

设定参数与前面方法相同;

Set parameters is the same as the previous method;

触摸"下一页"键, 画面如下:

Touch "Next " button, the screen is as follows:

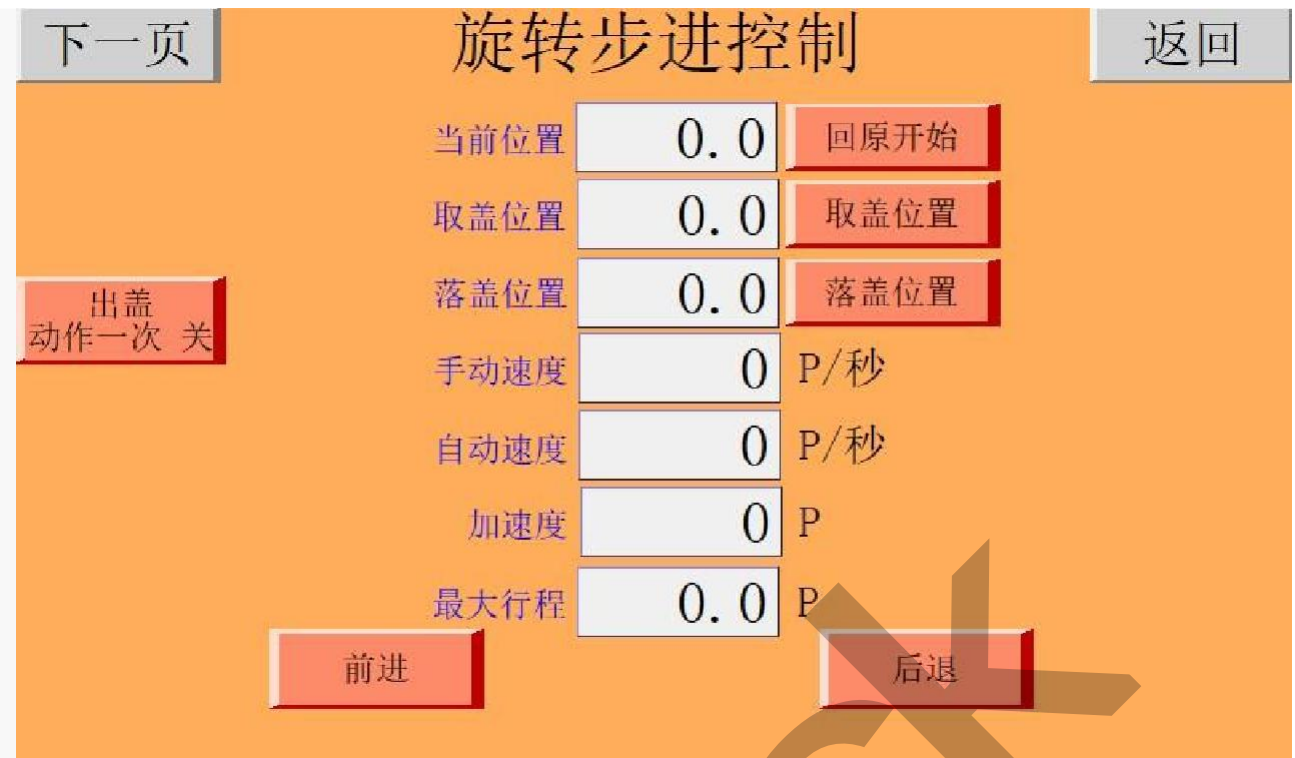

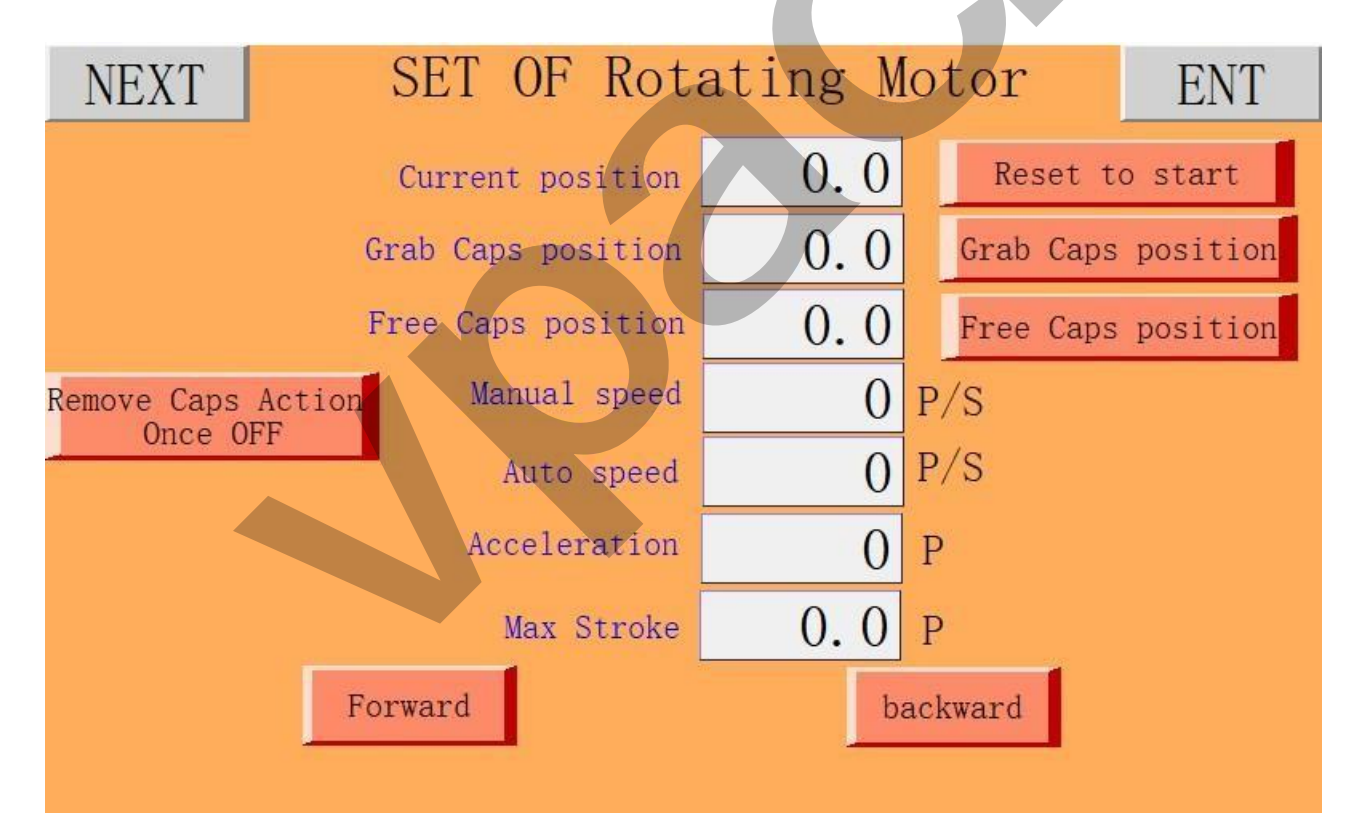

设定参数与前面方法相同;

Set parameters is the same as the previous method;

触摸"下一页"键, 画面如下:

| 下一页提升                               | 机理盖根                        | <b> </b>                                                                     | 返回                           |
|-------------------------------------|-----------------------------|------------------------------------------------------------------------------|------------------------------|
| 理盖机停止延时理盖机启动延时                      | 0.0秒<br>0.0秒                | 理盖机出口吹气<br>启动延时<br>理盖机出口吹气<br>停止延时<br>理盖机出口清理气缸<br>启动延时<br>理盖机出口清理气缸<br>关闭延时 | 0.0秒<br>0.0秒<br>0.0秒<br>0.0秒 |
| 提升机有盖工作时间<br>提升机无盖工作时间<br>提升机无盖启动延时 | 0.0<br>秒<br>0.0<br>秒<br>0.0 |                                                                              |                              |

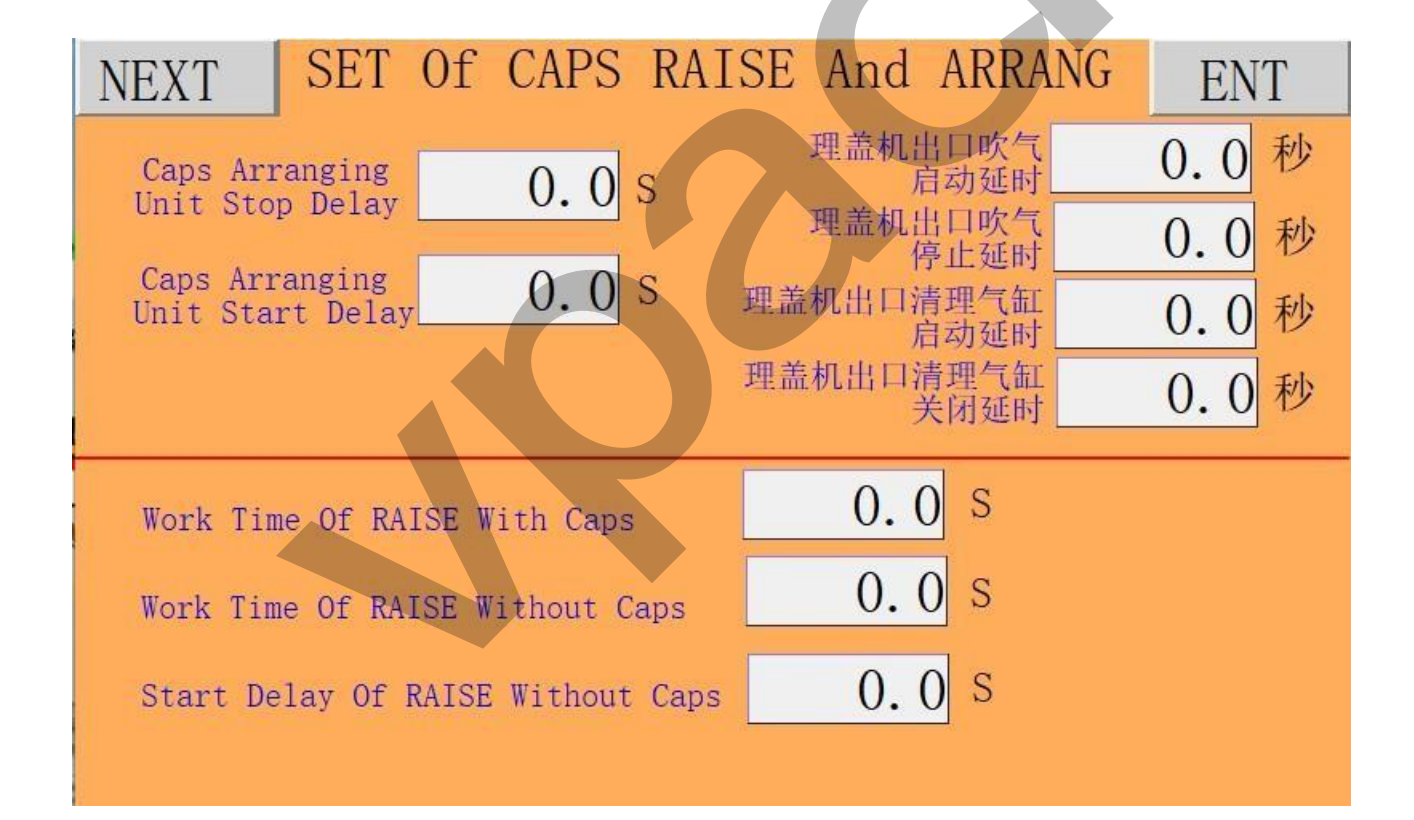

# 设定参数与前面方法相同;

Set parameters is the same as the previous method;

触摸"下一页"键, 画面如下:

ZHANGJIAGANG V PACK MACHINERY CO., LTD.

| 下一页                       | 上盖挂                           | 空制 | 参数                | 返回   | ] |
|---------------------------|-------------------------------|----|-------------------|------|---|
| 推盖气缸<br>启动延时              | 0.00                          | 秒  | 推盖气缸复位延时          | 0.00 | 秒 |
| 瓶盖口整圆气缸<br>启动延时           | 0.00                          | 秒  | 瓶盖口整圆气缸<br>复位延时   | 0.00 | 秒 |
| 尾巴整形气缸<br>启动延时            | 0.00                          | 秒  | 尾巴整形气缸<br>复位延时    | 0.00 | 秒 |
|                           |                               |    | 上盖动作最长时间          | 0.00 | 秒 |
|                           |                               |    | 上盖处瓶盖检测信号<br>滤波时间 | 0.00 | 秒 |
|                           |                               |    | 每次上盖个数            | 0    |   |
| 推盖气缸推出化                   | 立 X22 <u>关</u>                |    | 上盖一               | 次    |   |
| 瓶盖口整圆气缸推出位<br>瓶盖尾巴整形气缸伸出伯 | X3 <u>关</u><br>立 X24 <u>关</u> |    |                   |      |   |
| 上盖处瓶盖检测信号                 | 夛 X17 关                       |    |                   |      |   |

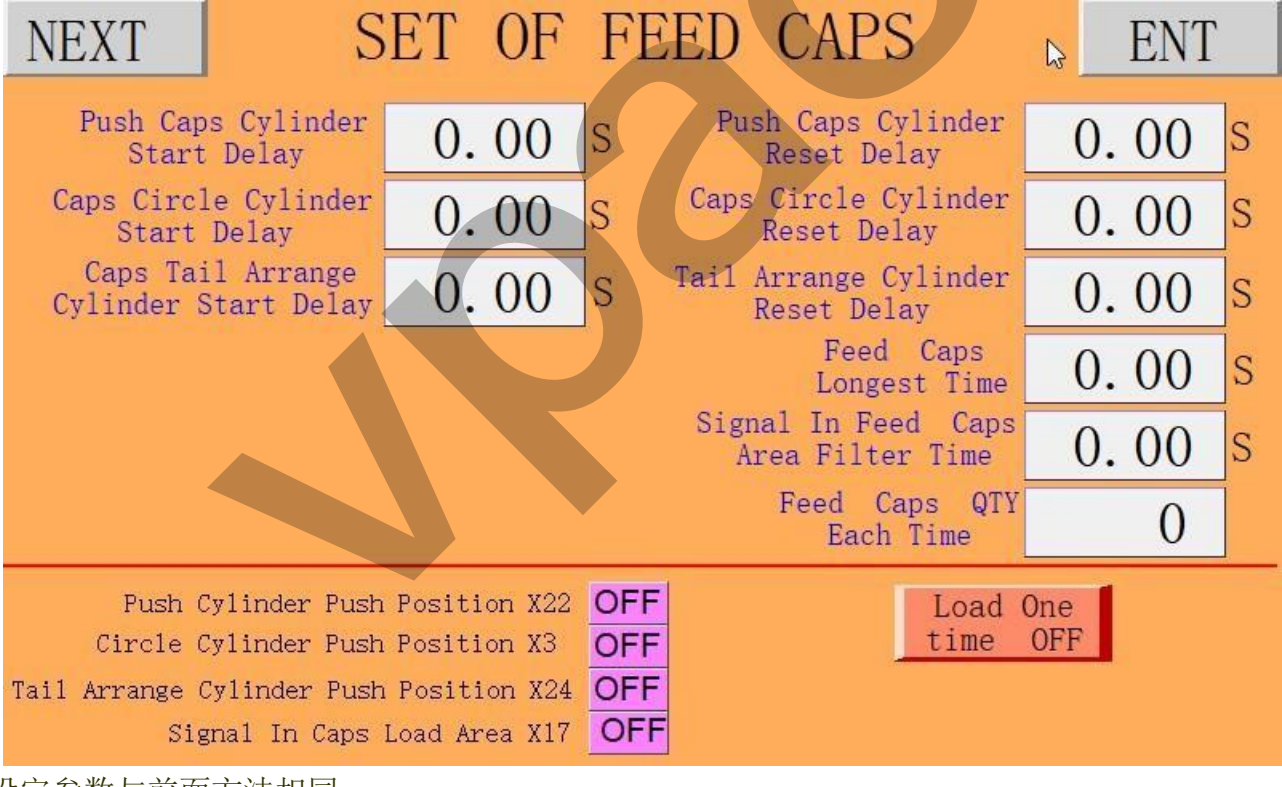

设定参数与前面方法相同;

Set parameters is the same as the previous method;

触摸"上盖一次", 整圆气缸, 整尾气缸, 推盖气缸, 按顺序依次动作一次; Touch "Load One time " button: Circle Cylinder, Tail Arranging Cylinder, Push Cylinder, Do it one time in order;

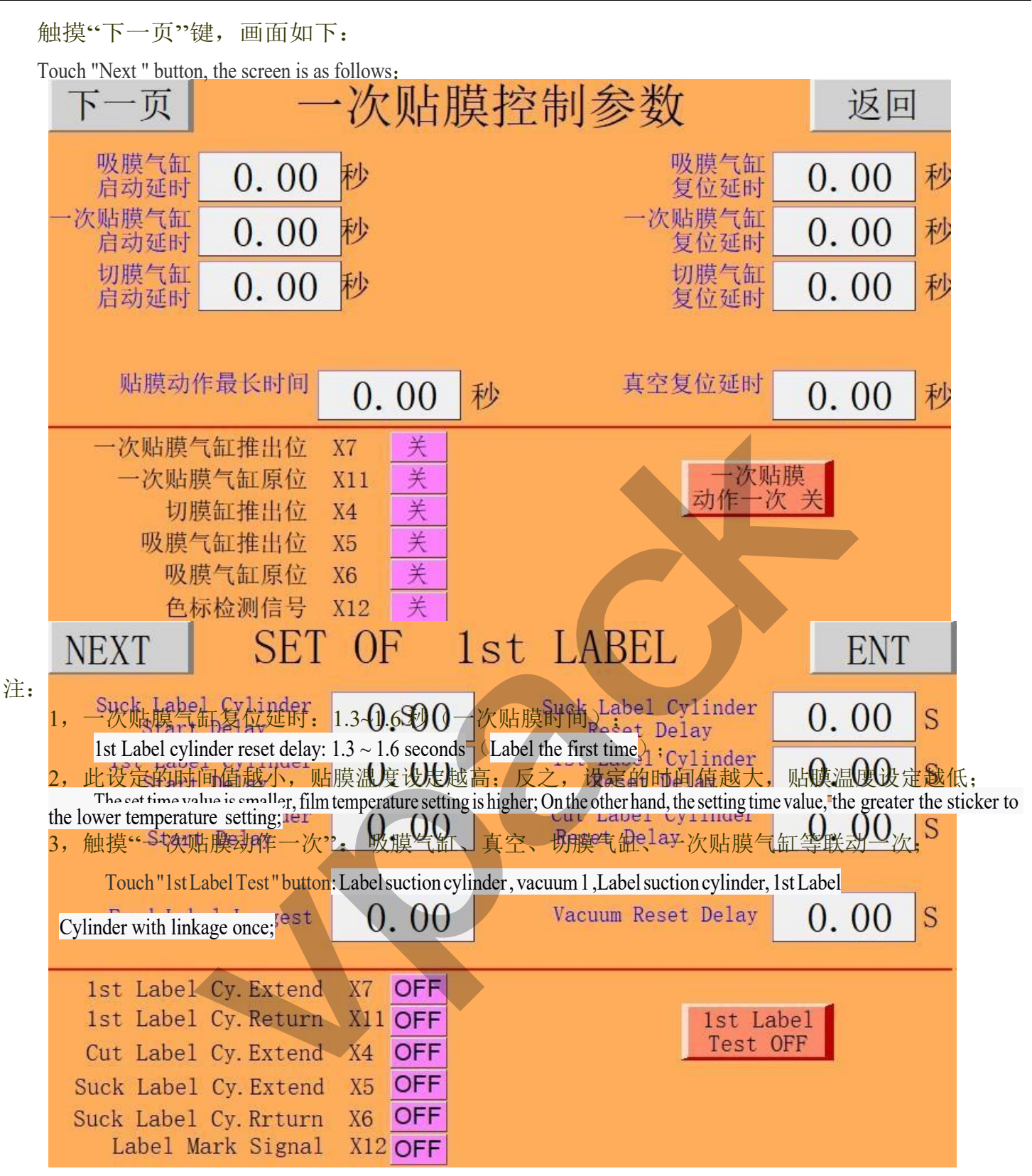

- 4, 贴 膜 动 作 最 长 时 间 1.8~2 秒; Label action longest 1.8~2 seconds;
- 5,设定参数与前面方法相同;

Set parameters is the same as the previous method;

触摸"下一页"键, 画面如下:

| 下一页                       |                   | 时间              | 控     | 制参数                                | 返回             | 1 |
|---------------------------|-------------------|-----------------|-------|------------------------------------|----------------|---|
| 一                         | 次贴膜<br>动作时间       | 0.00            | 秒     | 吹气最长<br>动作时间                       | 0.00           | 秒 |
| 主                         | 马达启动<br>最警延时      | 0.00            | 秒     | 进盖输送带<br>停止延时                      | 0.00           | 秒 |
|                           |                   | 上盖统计<br>开       | ]     |                                    |                |   |
| 出盖换向                      | 装箱气缸<br>换向延时      | 0.0             | 秒     | 出盖处挡盖气缸<br>启动延时                    | 0.0            | 秒 |
| 4                         | 走箱个数1             | 0               | 个     | 出盖处挡盖气缸<br>复位延时                    | 0.0            | 秒 |
| Ť                         | 产量累计1             | 0               | ) 个   | 出盖处挡盖气缸 Y20                        | <u>关</u>       |   |
| 出盖                        | 计数 X27            | ×               |       | 出盖换向装箱气缸 Y17                       | 关              |   |
| 出盖计数X27                   | 滤波时间              | 0.000           | ]秒    |                                    |                |   |
|                           |                   |                 |       |                                    |                |   |
| NEXT                      | Γ                 | `ime Co         | ont   | rol Data                           | ENT            |   |
| 2nd Label<br>Action       | Longest<br>Time   | 0.00            | S     | Blow<br>Longest Time               | 0.00           | S |
| Divider Mot<br>Alarm D    | or Start<br>elay  | 0.00            | S     | Into Caps conveyor<br>Stop Delay   | 0.00           | S |
|                           |                   | Into Caps<br>ON | count |                                    |                | _ |
| Exchange box<br>reversing | cylinder<br>Delay | 0.0             | S     | Block Caps cylinder<br>Start Delay | 0.0            | S |
| Output a                  | add up 1          | 0               | PCS   | Block Caps cylinder<br>Reset Delay | 0.0            | S |
| Outpu                     | it Set 1          | 0               | PCS   | Block cylinder                     | Y20 <b>OFF</b> |   |
| Output cou                | nt X27            | OFF             |       | Exchange box cylinde               | r Y17 OFF      |   |
| Output cou<br>Filter      | nt X27<br>Time    | 0.000           | )s    |                                    |                |   |

注:

1, 二次贴膜最长动作时间: 气缸伸出到位工作时间 1.0~1.6 秒 (二次贴膜时间);

the action time of the second longest label: cylinder out of work in  $1.0 \sim 1.6$  seconds (a second label time);

2,此设定的时间值越小,贴膜温度设定越高;反之,设定的时间值越大,贴膜温度设定越低。

the set time value is smaller labeling the higher the temperature setting; On the other hand, the setting time value, the greater the label, the lower the temperature setting.

3, 设定参数与前面方法相同;

set parameters is the same as the previous method;

触摸"下一页"键, 画面如下:

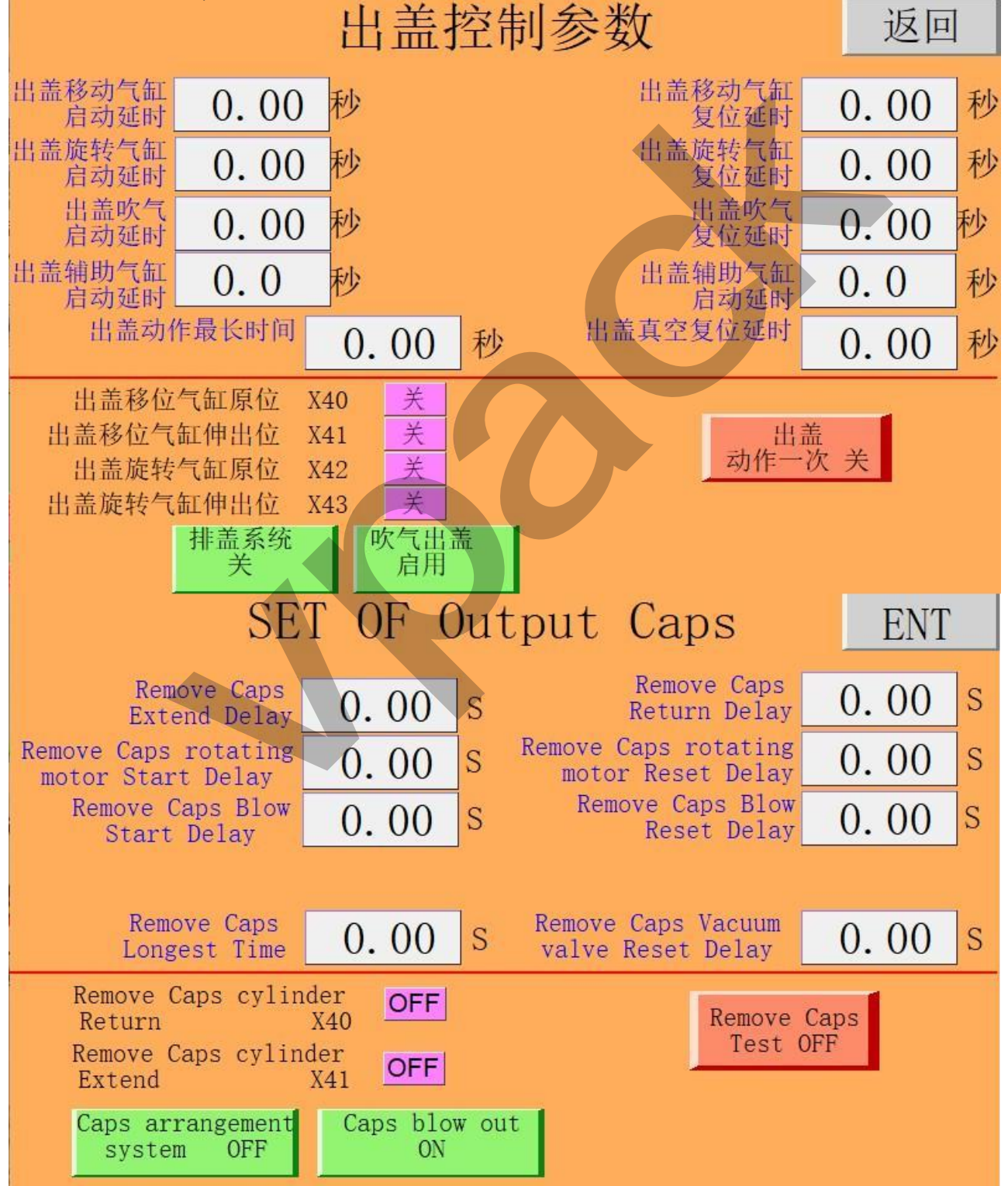

|                                |                                                                                                    | 出                        | 盖招                                                                                                    | 这带 | <b> 参数</b> |              |    |    | 返回 | ]  |
|--------------------------------|----------------------------------------------------------------------------------------------------|--------------------------|----------------------------------------------------------------------------------------------------|----|------------|--------------|----|----|----|----|
| 出盖移动气缸<br>启动延时                 | 0.00                                                                                                    | 秒                        |                                                                                                    |    | H          | +盖移动气<br>复位延 | 缸  | 0. | 00 | 秒  |
| 出盖旋转气缸<br>启动延时                 | 0.00                                                                                                    | 秒                        |                                                                                                    |    | H          | ¦盖旋转气<br>复位延 | 缸  | 0. | 00 | ]秒 |
| 出盖吹气<br>启动延时                   | 0.00                                                                                                    | 秒                        |                                                                                                    |    |            | 出盖吹<br>复位延   | 气时 | 0. | 00 | 秒  |
| 出盖辅助气缸<br>启动延时                 | 0.0                                                                                                    | 秒                        |                                                                                                    |    | H          | ¦盖辅助气<br>启动延 | 缸时 | 0. | 0  | 秒  |
| 出盖动作                           | 乍最长时间                                                                                                    | 0.                       | 00                                                                                                    | 秒  | 出盖真        | <b>兵空复位延</b> | 时  | 0. | 00 | 砂  |
| 出盖移位<br>出盖移位气<br>出盖旋转<br>出盖旋转气 | <ul> <li>气缸原位 》</li> <li>缸伸出位 》</li> <li>气缸原位 》</li> <li>缸伸出位 》</li> <li>1</li> <li>排盖系统</li> <li>开</li> </ul> | (40<br>(41<br>(42<br>(43 | 关        关     关       关     关       大     关       大     大       大     大       大     大       大     大       大     大       大     大       大     大 | _  |            | 动作           | 出盖 | 次关 |    |    |

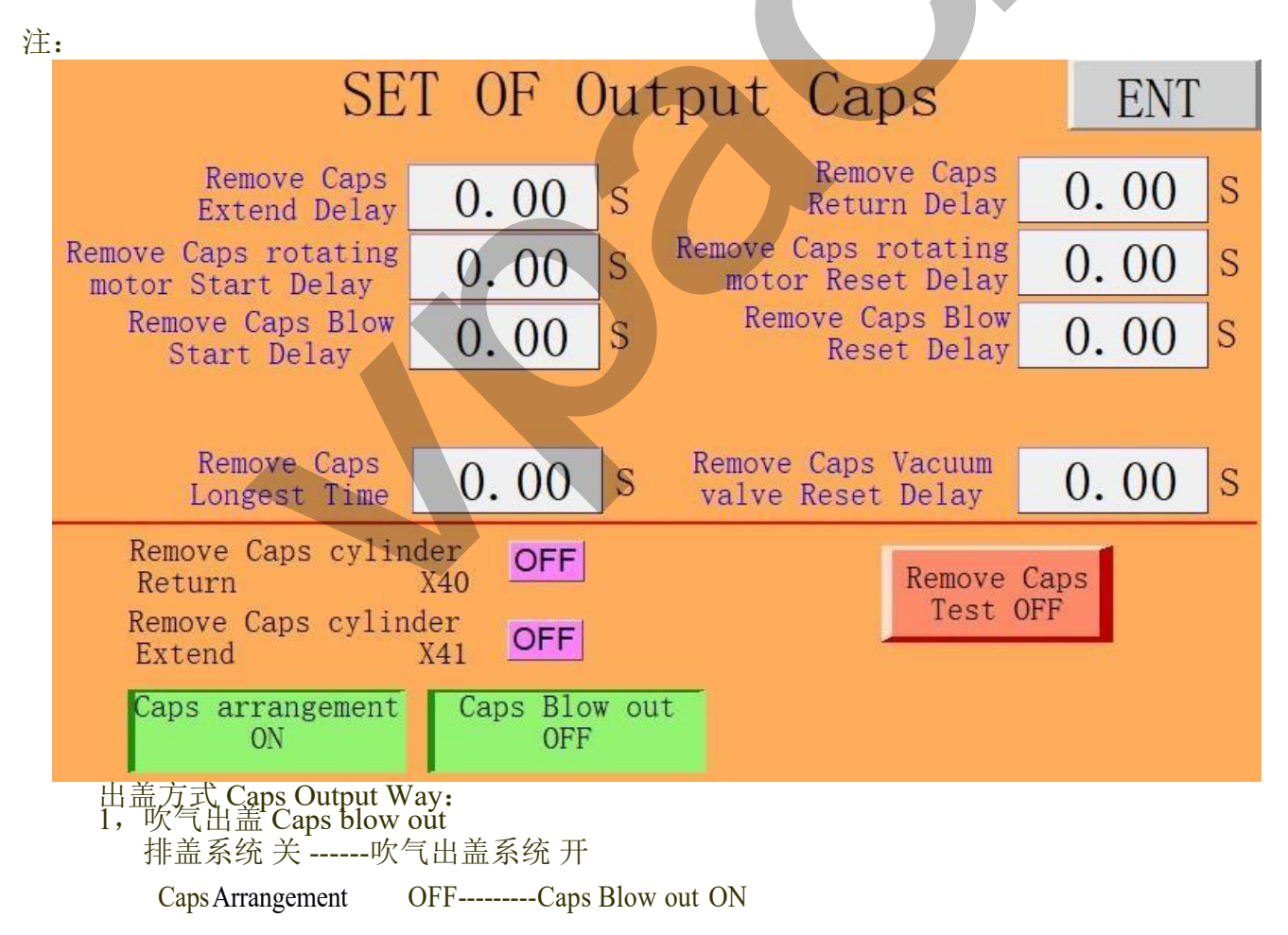

2, 瓶盖排列出盖 Caps Arrangement

排盖系统开 -----吹气出盖系统 关

#### Caps Arrangement ON-----

ON----- Caps Blow out OFF

### 第四章 性能参数 Chapter Four Performance Parameter

| 电源<br>Power Supply | 1-02型 1-04型<br>Input Voltage: AC220V、50HZ<br>Working Voltage: AC220V, DC24V | 气源气压<br>Compressed Air<br>Pressure | 0.6~0.8MPa   |
|--------------------|-----------------------------------------------------------------------------|------------------------------------|--------------|
|                    | 1-06型<br>Input Voltage: AC380V、50HZ, 三相五线<br>Working Voltage: AC220V, DC24V | 气源气压<br>Compressed Air<br>Pressure | 0.7~0.8MPa   |
| 产量                 | 1-02型 2800~3200个/小时                                                         | 工作气压                               | 0.55~0.60MPa |
| Production         | 1-04型 5000~5800个/小时                                                         | Working                            | 0.60~0.65MPa |
|                    | 1-06型 7000~8500个/小时                                                         | Pressure                           | 0.65~0.70MPa |
| 外观尺寸               | 1-02 型约 2000*1000*1800                                                      | 最大功率                               | 2.0KW        |
| Dimension          | 1-04 型约 3000*1000*1800                                                      | Max Rated                          | 3.0KW        |
|                    | 1-06 型约 3200*1000*2000                                                      | Power                              | 4.5KW        |
|                    |                                                                             |                                    |              |
| 重量                 | About 350/450/600KG                                                         |                                    |              |
| Weight             |                                                                             |                                    |              |

# 第五章 检修与保养

# **Chapter Five Maintenance**

# 严格按操作步骤进行操作; Operate the machine as per Operation Procedure strictly;

- 不可改变配电柜配线;
   Never change the wiring in the Electronic Control Box ;
- 在清理保养中,请勿拆解及松动机构及螺丝等坚固件;
   In Cleaning Maintenance, please kindly never disassembly or loose the units or fixed screws;
- 每班至少用干净纯棉布清洁加热头一次(依贴膜效果定);
   After every class, use the Clean Cotton Clothes to clean the Heating Head one time (depends on the labeling effect );
- 5. 定期给导柱, 外导柱、导套, 直线轴承加注黄油; 四个内导柱、导套每个班加一滴机油; 如果气中水 多, 加装过滤器可延长电磁阀和气缸的使用寿命。 Regularly to the guide pillar, outer guide post, a guide sleeve, a linear bearinggrease; four inner guide pillar, a guide sleeve of each was a drop of oil gas water; if multiple, the installation of filters can prolong the service life of the electromagnetic valve and the cylinder.

8000~10000 小时更换一次分割器机油; Lubricate the Divider every 8000~10000 hours ;

检修刀时,试刀气压:T 6.

> 1-02 型≤0.3MPa. 以避免损伤刀口; 1-04 型<0.4MPa. 以避免损伤刀口:

1-06 型≤0.5MPa. 以避免损伤刀口; Test the air pressure of the tool when repairing the knife:

Models 1-02 <0.3MPa. To avoid damage to the cutting edge; <0.4MPa. To avoid damage to the cutting edge; <0.5MPa. To avoid damage to the cutting edge; 1-04 1-06

用有水冷却系统的平面磨床,每次磨 0.15~0.2mm。 下刀:上刀=3:1 7. The surface grinding machine with water cooling system, Each grinding 0.15~0.2mm.

Grinding ratio: under the knife: knife on =3:1

# 第六章 常见故障处理 **Chapter Six Troubleshooting**

当机器发生故障时,先观察故障现象,再停电源或气源检修。(除非紧急状态,先断开电源、气源); 1. When machine is in trouble, firstly check the failure phenomenon, then turn off power or air source to maintain. (Unless emergency case, turn off power and air source);

手动清除一次加热头脏物: 2.

膜气缸(上刀切下),手动拔出切膜气缸下端气管并折叠,然后关掉电 面(若加热平面有积垢,可用600~1000#砂纸包住一平板同时清理2个加热

l动主马达,将空的一组转到下刀的正下方,关掉电源和气源,待 寮净加热头加热平面(若加热平面有积垢,可用 600~1000#砂纸包住一

平板同时清理2°个加热头平面); Clean the dirt on the The First Time Heating Head by manual: Under Manual Working Mode, press Foil Cutting Cylinder(Upper Knife is cutting down), pull out the air pipe at the bottom of the Foil Cutting Cylinder to use clean and dry cotton clothes to clean Heating Surface of Heating Head. (If there is any dirt on the Heating Surface, use 600~1000# Sand Paper to wrap Heating Surface, simultaneously clean 2 PCS of Heating Surface.)

与二次加热头错位,用于净棉布擦净(按启动按钮,转盘 然后<mark>关掉电源</mark>);(若加热平面有积垢,可用 600~1000# 砂纸

的后幼生的发育完,由于的指线关乎面)。 包住一乎板同时清理 2 个加热头平面)。 Clean the dirt on The Second Time Heating Head by manual : Rotate the Divider to make Two Times Heating Heads are not the corresponding position, then use clean and dry cotton clothes to clean (Press the button "Start", then press the button "Emer. Stop " to stop machine once Rotary Table is staring up for a very short time, finally use rotate the Rotary Table until the suitable degree.) (If there is any dirt on the Heating Surface, use 600~1000# Sand Paper to wrap Heating Surface, simultaneously clean 2 PCS of Heating Surface.)

推盖气缸处无盖时,机器自动停止,待有盖时,机器自动恢复运行;如果此处卡盖,应先按暂停开 再排除故障,严禁用手直接伸入,否则气缸快速弹出夹伤手.

If there is no caps in the Cap Pushing Cylinder Area, machine stops; If there is some caps in the Cap Pushing Cylinder Area, machine will be running automatically; If the cylinder clamps the cap, firstly press the button "Emergency Stop", then solve the problem. It's prohibited to enter the hands into this area, otherwise, the cylinder will be bouncing off promptly to clamp the hands .

推盖气缸不推盖: 4.

Cap Pushing Cylinder won't push caps under the following conditions : a:检 查是否有盖?

Check to see if there is any caps?b: 瓶盖检测光电开关是否正常?

Check the Photoelectric Switch to see if it is normal? c:整

尾(挡盖) 气缸尾部光电开关位置不正确; The Photoelectric Switch of Cap Baffle Cylinder is not in position.

上下刀口切膜处,确保无硬物,否则损坏刀口; 5.

> Be sure to confirm there is no hard objects in the Upper and lower knife cutting Foil, otherwise, it will damage the knife;

6. 膜贴歪:

Labeling Is Inclining :

a,检查真空吸盘;

Check the Vacuum Suction Cup;

b,真空吸盘连接钢管上下动作是否灵活及管连接头是否松掉;

Check the Upper And Lower Action of Copper Pipe connecting with Vacuum Suction Cup to see if it's flexible or check the connector to see if it's loosen or not;

c,手动状态,按"吸膜贴膜气缸",观察真空吸盘的吸盘边应低于下刀口 1~2mm; Under Manual Working Mode, press the "Foil Suction Labeling Cylinder" to check if the bottom edge of Vacuum Suction Cap is lower 1~2 mm than Lower Knife or not; d,切 膜是否有毛刺?

Check the Label Cutting Unit to see if there is any burr or not?

- 膜切歪: 7.
  - Label Cutting Unit is inclining :

a,调整光标检测开关, Adjust the Cursor Inspection Switch; b, 整热封膜限尾挡圈; Adjust Heating Seal Foil Limiting Ring; c, 调整送膜步进电机控制参数;

Adjust the control parameters of film feeding stepper motor;

# 第七章 警告显示与处理 Chapter Seven Alarming And Solution

| 1, 进盖数量不足<br>Feed caps quantity not enough            | 检查计数光电(或光纤)检测距离<br>Check the Inspection Distance Of Counting<br>Photoelectric Switch(or Optical Fiber) |
|-------------------------------------------------------|----------------------------------------------------------------------------------------------------|
|                                                       | 检查实际瓶盖数量<br>Check the actual number of caps                                                            |
| 2, 整圆气缸伸出超时<br>Caps Circle Cylinder Extend Timeout    | 检测感应器位置<br>Check the position of Sensor                                                                |
|                                                       | 检查整圆气缸工作状况<br>Check the working condition of Full Circle Cylinder                                      |
|                                                       | 气源气压<br>Compressed Air Source Pressure                                                                 |
| 3, 整圆气缸复位超时                                           | 检测感应器位置<br>Check the position of Sensor                                                                |
| Caps Circle Cylinder Is Return Timeout                | 检查整圆气缸工作状况<br>Check the working condition of Full Circle Cylinder                                      |
|                                                       | 气源气压<br>Compressed Air Source Pressure                                                                 |
| 4, 产量到达<br>Production completed                       | 继续生产需重新启动机器<br>Continuing production requires restarting the machine                                   |
| 5, 未找到色标<br>No color marker found                     | 检查"膜"位置<br>Check the position of label                                                                 |
| 6, 瓶盖未吹落<br>Caps not blow off                         | 检查瓶盖是否未吹落<br>Check the cap to see if it's falling or not                                               |
|                                                       | 检查"推盖气缸"反面感应器位置<br>Check the position of "Cap Pushing Cylinder" Opposite<br>Surface Sensor             |
|                                                       | 推出位:感应器灯亮;缩回位:感应器灯不亮                                                                                   |
| <b>7</b> 以古伊拉斯信费件                                     | Extend: sensor lights ON; Return: sensor light OFF                                                     |
| 7, 尤电保护哲停警告<br>Photoelectric protection pause warning | 位测区项定省有并物<br>Check to see if there is other products in the working<br>area                            |
|                                                       | 检测"光电开关"<br>Check Photoelectric Switch                                                                 |
| 8, 主马达运行超时<br>Main Motor Is Running Overtime:         | 主马达运行不正常<br>Main Motor is working abnormally                                                           |
|                                                       | 加热高温保护<br>Heating High Temperature Protection                                                          |
|                                                       | 主马达同步皮带坏<br>Synchronous belt of main motor is broken                                                   |
| 9, 切膜气缸启动超时<br>Label Cut Cylinder Is Extend Timeout   | 检测感应器位置<br>Check the position of Sensor                                                                |
|                                                       | 检查整圆气缸工作状况<br>Check the working condition of Full Circle Cylinder                                      |
|                                                       | 气源气压<br>Compressed Air Source Pressure                                                                 |
| 12, 切膜气缸复位超时                                          | 检测感应器位置                                                                                                |

| Label Cut Cylinder Is Return Timeout                      | Check the position of Sensor                                      |
|-----------------------------------------------------------|-------------------------------------------------------------------|
|                                                           | 检查整圆气缸工作状况<br>Check the working condition of Full Circle Cylinder |
|                                                           | 气源气压<br>Compressed Air Source Pressure                            |
| 13,吸膜气缸启动超时<br>Suck Label Cylinder Is Extend Timeout      | 检测感应器位置<br>Check the position of Sensor                           |
|                                                           | 检查整圆气缸工作状况<br>Check the working condition of Full Circle Cylinder |
|                                                           | 气源气压<br>Compressed Air Source Pressure                            |
| 14, 吸膜气缸复位超时<br>Suction Label Cylinder Is Return Timeout  | 检测感应器位置<br>Check the position of Sensor                           |
|                                                           | 检查整圆气缸工作状况<br>Check the working condition of Full Circle Cylinder |
|                                                           | 气源气压<br>Compressed Air Source Pressure                            |
| 17, 整尾气缸启动超时<br>Cans Tail Arrange Cylinder Extend Timeout | 检测感应器位置<br>Check the position of Sensor                           |
| Caps fail Allange Cymlder Extend finleout                 | 检查整圆气缸工作状况<br>Check the working condition of Full Circle Cylinder |
|                                                           | 气源气压<br>Compressed Air Source Pressure                            |
| 18, 整尾气缸复位超时<br>Cans Tail Arrange Cylinder Return Timeout | 检测感应器位置<br>Check the position of Sensor                           |
| Caps fan Attange Cynnder Retain finicout                  | 检查整圆气缸工作状况<br>Check the working condition of Full Circle Cylinder |
|                                                           | 气源气压<br>Compressed Air Source Pressure                            |
| 19, 紧急停止警告<br>Emergency Stop Alarming :                   | "急停"按钮按下<br>Press the button "Emergency Stop"                     |
|                                                           |                                                                   |

本公司不断改良产品,保留机器性能、结构、参数等修改,怨不另行通知。 Our company will improve the product step by step. Specifications are subject to change without prior to notice.